## Handleiding

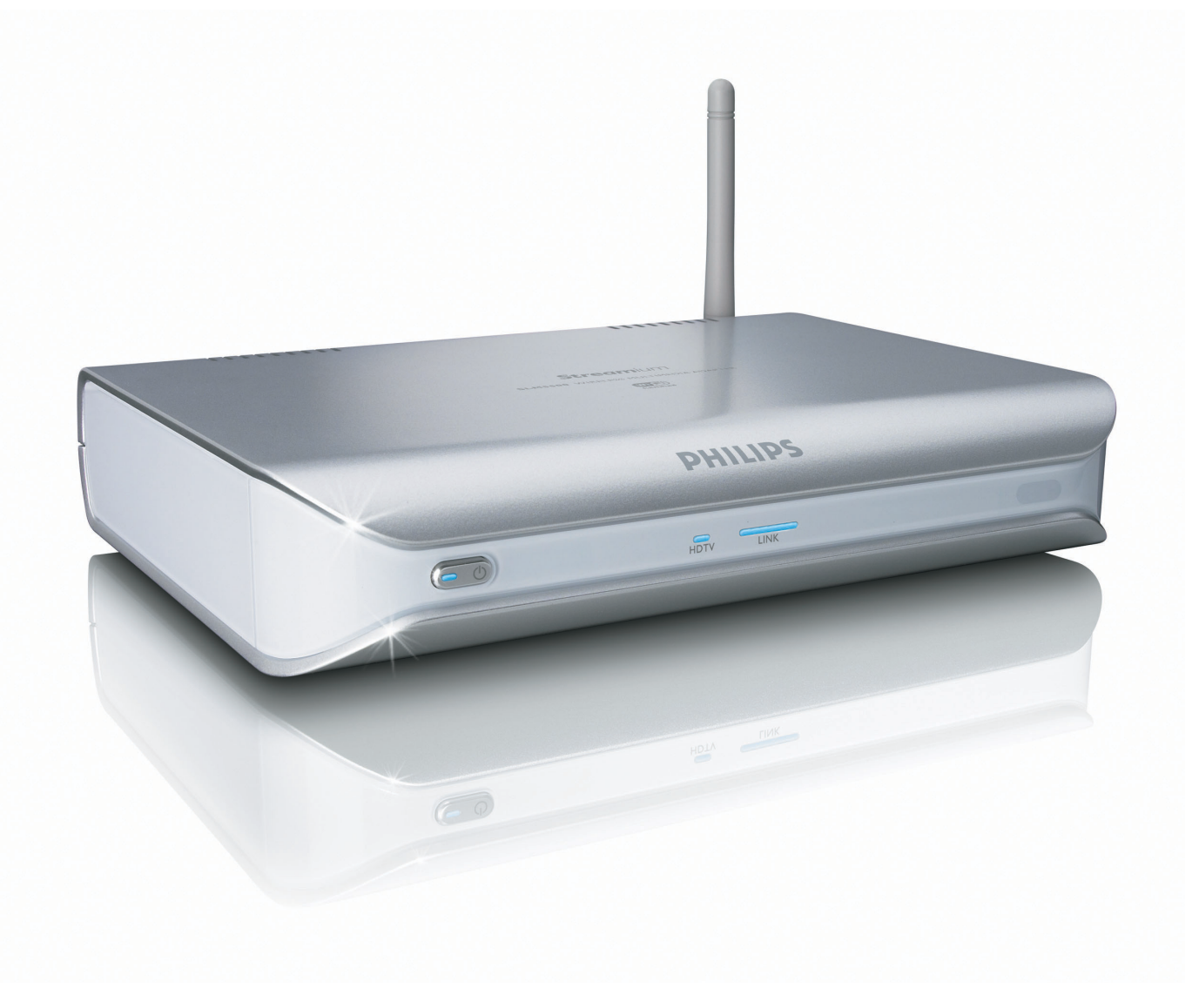

# PHILIPS

# Inhoud

| Wat zit er in de doos?                              | 5  |
|-----------------------------------------------------|----|
| Uw product                                          | 6  |
| Draadloze multimedia adapter                        | 6  |
| Voordat u begint                                    | 7  |
| Handleiding                                         | 7  |
| Breedbandinternet                                   | 7  |
| Draadloos thuisnetwerk                              | 7  |
| Veiligheidsmaatregelen                              | 7  |
| Europese voorschriften                              | 8  |
| Hulp nodig?                                         | 9  |
| Probleemoplossen                                    | 9  |
| Online ondersteuning                                | 9  |
| Club Philips                                        | 9  |
| Philips Media Manager                               | 9  |
| Hulplijn                                            | 9  |
| Overzicht                                           | 10 |
| Draadloze multimedia adapter                        |    |
| Afstandsbediening                                   |    |
| Stroomadapter                                       | 12 |
| Installeren                                         | 13 |
| Installeer de software                              |    |
| Aansluiten op de TV                                 | 13 |
| Installeer de digitale audioaansluiting (optioneel) |    |
| Installeer de netwerkaansluiting                    |    |
| Aansluiten op het lichtnet                          |    |
| Plaats de batterijen                                | 15 |
| Instellen                                           | 15 |
| Stel het juiste TV-kanaal in                        | 15 |
| Start de configuratie wizard                        | 15 |
| Genieten                                            | 16 |
| Compressieformaten                                  |    |
| Digital Rights Management (DRM)                     |    |
| Zet het apparaat aan                                |    |
| Start de Philips Media Manager                      |    |
| Een filmbestand delen                               |    |
| Een filmbestand afspelen                            | 17 |
| Een muziekbestand delen                             |    |
| Een muziekbestand afspelen                          |    |
| Een fotobestand delen                               | 20 |
| Speel een diavoorstelling af                        |    |
| Len diavoorstelling met muziek afspelen             |    |
| Up stand-by zetten                                  |    |

| Configureren                                                                                                    | 21                                                                                                    |
|----------------------------------------------------------------------------------------------------|----------------------------------------------------------------------------------------------------|
| Open het menu Instellingen                                                                                                    | 21                                                                                                    |
| Overzicht                                                                                                    | <u>2</u> 1<br>22                                                                                                    |
| Taal wiizigen                                                                                                    | 22<br>22                                                                                                    |
| Start do configuratio wizard                                                                                                    |                                                                                                    |
| Start de notwork wizerd                                                                                                    | ב∠                                                                                                    |
| Start de netwerk wizard.                                                                                                    | 23                                                                                                    |
| Wijzig de instellingen van het interval voor de dievoorstelling                                                                                                    | ۲4۲                                                                                                    |
| De verme van het TV eekeme wijzigen                                                                                                    | ۲4                                                                                                    |
| Let TV system wijzigen                                                                                                    |                                                                                                    |
| De beeld weliteit wijzigen                                                                                                    | 22<br>۲۲                                                                                                    |
|                                                                                                    | 20<br>דר                                                                                                    |
| Screensaver activeren                                                                                                    | /۲۲                                                                                                    |
| Apparaatnaam bekijken                                                                                                    | /۲۲<br>مد                                                                                                    |
| Ir-gegevens dekijken                                                                                                    | 20                                                                                                    |
| verbindingsmethode bekijken                                                                                                    | 28                                                                                                    |
| Gegevens draadioze verbinding bekijken                                                                                                    |                                                                                                    |
| Apparaatnaam wijzigen                                                                                                    | ۲۷۲۶<br>۵۵                                                                                                    |
| IP-toewijzing wijzigen                                                                                                    | 0330<br>برد                                                                                                    |
| Verbindingsmethode wijzigen                                                                                                    | ا ک ۱<br>دد                                                                                                    |
| Registreren voor Internetdiensten                                                                                                    |                                                                                                    |
| Software upgraden                                                                                                    |                                                                                                    |
| Bandbreedte voor Internetmediabestanden Instellen                                                                                                    | 32                                                                                                    |
| Productinformatie bekijken                                                                                                    |                                                                                                    |
| <b>-</b>                                                                                                    |                                                                                                    |
| Probleemoplossen                                                                                                    |                                                                                                    |
|                                                                                                    |                                                                                                    |
| Problemen en tips                                                                                                    | 24                                                                                                    |
|                                                                                                    |                                                                                                    |
|                                                                                                    |                                                                                                    |
| Technische gegevens                                                                                                    |                                                                                                    |
| Technische gegevens                                                                                                    |                                                                                                    |
| Video afspelen                                                                                                    |                                                                                                    |
| Video afspelen      Audio afspelen      Weergave stilstaande beelden                                                                                                    |                                                                                                    |
| Technische gegevens      Video afspelen      Audio afspelen      Weergave stilstaande beelden      Connectiviteit.                                                                                                    |                                                                                                    |
| Technische gegevens      Video afspelen      Audio afspelen      Weergave stilstaande beelden      Connectiviteit      Software                                                                                                    |                                                                                                    |
| Technische gegevens      Video afspelen      Audio afspelen      Weergave stilstaande beelden      Connectiviteit      Software      Systeemvereisten.                                                                                                    | <b>34</b><br><b>35</b><br>35<br>35<br>35<br>35<br>35<br>35<br>35                                                                                                    |
| Technische gegevens.      Video afspelen.      Audio afspelen.      Weergave stilstaande beelden.      Connectiviteit.      Software      Systeemvereisten.      Afmetingen.                                                                                                    | <b>34</b><br><b>35</b><br>35<br>35<br>35<br>35<br>35<br>35<br>35<br>35<br>36                                                                                                    |
| Technische gegevens.      Video afspelen.      Audio afspelen.      Weergave stilstaande beelden.      Connectiviteit.      Software      Systeemvereisten.      Afmetingen.      Voeding.                                                                                                    | 34<br>35<br>35<br>35<br>35<br>35<br>35<br>35<br>35<br>36<br>36<br>36                                                                                                    |
| Technische gegevens.      Video afspelen.      Audio afspelen.      Weergave stilstaande beelden.      Connectiviteit.      Software      Systeemvereisten.      Afmetingen.      Voeding.      Internetdiensten                                                                                                    | <b>34</b><br><b>35</b><br>35<br>35<br>35<br>35<br>35<br>35<br>35<br>36<br>36<br>36<br>36<br>36                                                                                                    |
| Technische gegevens.      Video afspelen.      Audio afspelen.      Weergave stilstaande beelden.      Connectiviteit.      Software      Systeemvereisten.      Afmetingen.      Voeding.      Internetdiensten                                                                                                    | <b>34</b><br><b>35</b><br><b>35</b><br><b>36</b><br><b>36</b><br><b>37</b><br><b>37</b> |
| Technische gegevens.      Video afspelen.      Audio afspelen.      Weergave stilstaande beelden.      Connectiviteit.      Software      Systeemvereisten.      Afmetingen.      Voeding.      Internetdiensten                                                                                                    | <b>35</b><br>35<br>35<br>35<br>35<br>35<br>35<br>35<br>36<br>36<br>36<br>36<br>36<br>36                                                                                                    |
| Technische gegevens.      Video afspelen.      Audio afspelen.      Weergave stilstaande beelden.      Connectiviteit.      Software      Systeemvereisten.      Afmetingen.      Voeding.      Internetdiensten                                                                                                    | <b>35</b><br>35<br>35<br>35<br>35<br>35<br>35<br>35<br>36<br>36<br>36<br>36<br>36<br><b>36</b><br>36                                                                                                    |
| Technische gegevens.      Video afspelen.      Audio afspelen.      Weergave stilstaande beelden.      Connectiviteit.      Software      Systeemvereisten.      Afmetingen.      Voeding.      Internetdiensten      Afmetingen.      Voeding.      Internetdiensten                                                                                                    | <b>34 35</b> 35353536363636363636                                                                                                    |
| Technische gegevens.      Video afspelen.      Audio afspelen.      Weergave stilstaande beelden.      Connectiviteit.      Software      Systeemvereisten.      Afmetingen.      Voeding.      Internetdiensten      Informatie      Respecteer auteursrechten.      Disclaimer                                                                                                    | 34<br>35<br>35<br>35<br>35<br>35<br>35<br>36<br>36<br>36<br>36<br>36<br>36<br>36<br>37                                                                                                    |
| Technische gegevens.      Video afspelen.      Audio afspelen.      Weergave stilstaande beelden.      Connectiviteit.      Software      Systeemvereisten.      Afmetingen.      Voeding.      Internetdiensten      Informatie      Respecteer auteursrechten.      Disclaimer      Handelsmerken                                                                                                    |                                                                                                    |
| Technische gegevens.      Video afspelen.      Audio afspelen.      Weergave stilstaande beelden.      Connectiviteit.      Software      Systeemvereisten.      Afmetingen.      Voeding.      Internetdiensten      Informatie      Respecteer auteursrechten.      Disclaimer      Handelsmerken.      Draadloze overdracht.                                                                                                    |                                                                                                    |
| Technische gegevens.      Video afspelen.      Audio afspelen.      Weergave stilstaande beelden.      Connectiviteit.      Software      Systeemvereisten.      Afmetingen.      Voeding.      Internetdiensten      Informatie      Respecteer auteursrechten.      Disclaimer      Handelsmerken.      Draadloze overdracht      Gezondheid en veiligheid                                                                            | <b>34 35</b> 353535363636363737373738                                                                                                    |
| Technische gegevens.      Video afspelen.      Audio afspelen.      Weergave stilstaande beelden.      Connectiviteit.      Software      Systeemvereisten.      Afmetingen.      Voeding.      Internetdiensten      Informatie      Respecteer auteursrechten.      Disclaimer      Handelsmerken.      Draadloze overdracht      Gezondheid en veiligheid      Onderhoud en reparaties.                                              | <b>34</b><br><b>35</b><br><b>35</b><br><b>35</b><br><b>35</b><br><b>35</b><br><b>35</b><br><b>35</b><br><b>36</b><br><b>36</b><br><b>36</b><br><b>36</b><br><b>36</b><br><b>36</b><br><b>36</b><br><b>36</b><br><b>36</b><br><b>36</b><br><b>36</b><br><b>36</b><br><b>36</b><br><b>36</b><br><b>36</b><br><b>36</b><br><b>37</b><br><b>37</b><br><b>38</b><br><b>38</b><br><b>39</b><br><b>39</b><br><b>31</b><br><b>31</b> |
| Technische gegevens.      Video afspelen.      Audio afspelen.      Weergave stilstaande beelden.      Connectiviteit.      Software      Systeemvereisten.      Afmetingen.      Voeding.      Internetdiensten      Informatie      Respecteer auteursrechten.      Disclaimer      Handelsmerken.      Draadloze overdracht      Gezondheid en veiligheid      Onderhoud en reparaties.      Wegwerpen van uw afgedankt apparaat.    | <b>34</b><br><b>35</b><br><b>35</b><br><b>35</b><br><b>35</b><br><b>35</b><br><b>35</b><br><b>36</b><br><b>36</b><br><b>36</b><br><b>36</b><br><b>36</b><br><b>36</b><br><b>36</b><br><b>36</b><br><b>36</b><br><b>36</b><br><b>36</b><br><b>36</b><br><b>36</b><br><b>36</b><br><b>36</b><br><b>36</b><br><b>36</b><br><b>36</b><br><b>36</b><br><b>37</b><br><b>37</b><br><b>37</b><br><b>37</b><br><b>38</b><br><b>38</b> |
| Technische gegevens.      Video afspelen.      Audio afspelen.      Weergave stilstaande beelden.      Connectiviteit.      Software      Systeemvereisten.      Afmetingen      Voeding      Internetdiensten      Informatie      Padoles everdracht      Disclaimer      Handelsmerken.      Draadloze overdracht      Gezondheid en veiligheid      Onderhoud en reparaties.      Wegwerpen van uw afgedankt apparaat.              | <b>34</b><br><b>35</b><br><b>35</b><br><b>35</b><br><b>35</b><br><b>35</b><br><b>35</b><br><b>36</b><br><b>36</b><br><b>37</b><br><b>37</b><br><b>37</b><br><b>37</b><br><b>37</b><br><b>38</b><br><b>38</b> |
| Technische gegevens.      Video afspelen      Audio afspelen      Weergave stilstaande beelden      Connectiviteit.      Software      Systeemvereisten      Afmetingen      Voeding      Internetdiensten      Informatie      Paradloze overdracht      Gezondheid en veiligheid      Onderhoud en reparaties.      Wegwerpen van uw afgedankt apparaat.      Garantie                                                                | <b>34</b><br><b>35</b><br><b>35</b><br><b>35</b><br><b>35</b><br><b>35</b><br><b>35</b><br><b>36</b><br><b>36</b><br><b>37</b><br><b>37</b><br><b>37</b><br><b>37</b><br><b>38</b><br><b>38</b> |
| Technische gegevens.      Video afspelen      Audio afspelen      Weergave stilstaande beelden      Connectiviteit      Software      Systeemvereisten      Afmetingen      Voeding      Internetdiensten      Informatie      Respecteer auteursrechten      Disclaimer      Handelsmerken      Draadloze overdracht      Gezondheid en veiligheid      Onderhoud en reparaties      Wegwerpen van uw afgedankt apparaat      Garantie |                                                                                                    |
| Technische gegevens                                                                                                    | 34<br>35<br>35<br>35<br>35<br>35<br>35<br>35<br>36<br>36<br>36<br>36<br>36<br>36<br>36<br>36<br>36<br>36<br>36<br>36<br>36                                                                                                    |

### Wat zit er in de doos?

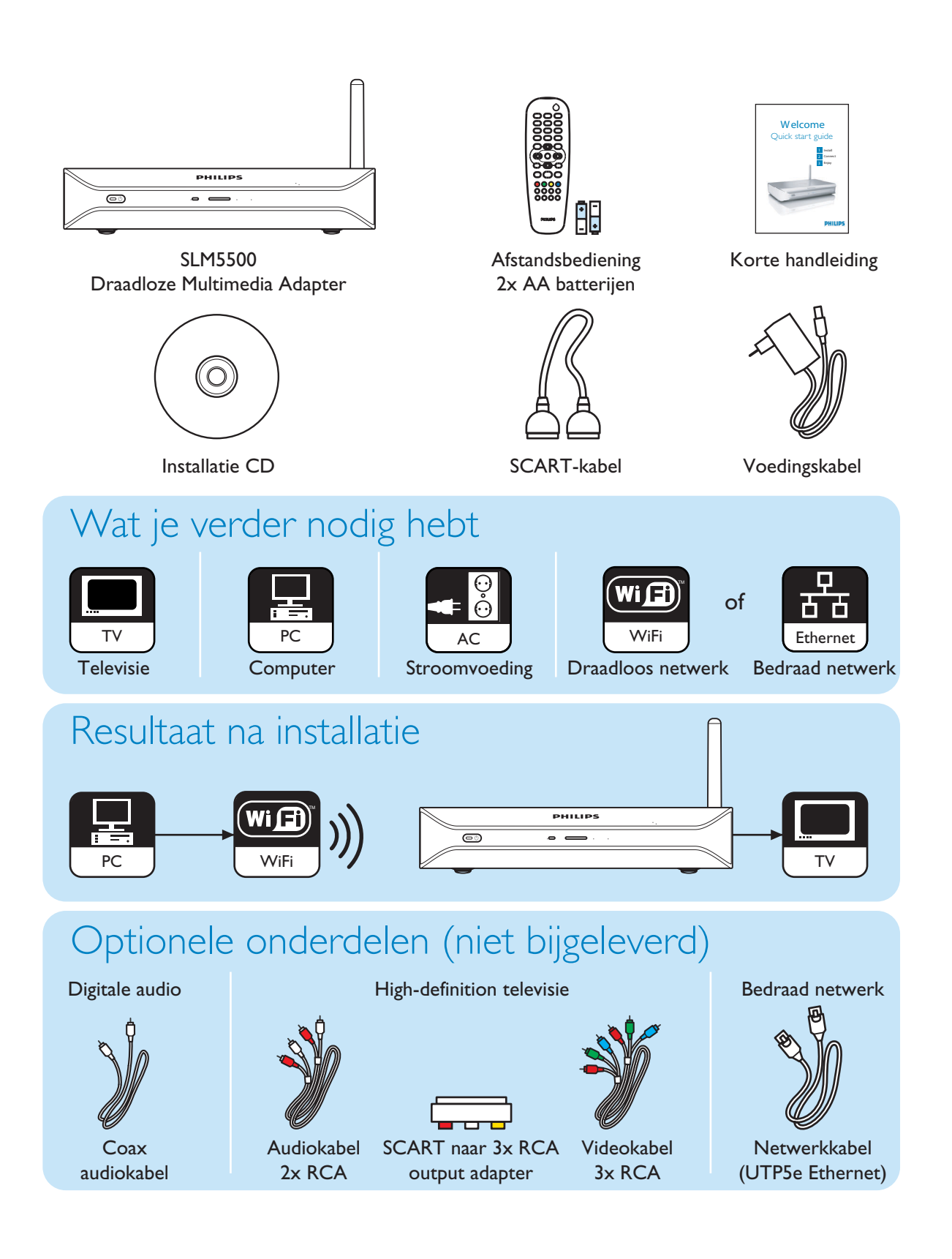

NL

#### Draadloze multimedia adapter

#### Bekijk gedownloade films

Download films en sla ze op in uw PC, en bekijk ze op uw TV vanaf de bank in de huiskamer. Films van uw harde schijf op CD of DVD branden is niet nodig, met één druk op de knop heeft u eenvoudig draadloos toegang tot uw computer.

U kunt beveiligde WMV (DRM) films van online filmdiensten afspelen en zelfs films vanaf het Internet streamen. De Draadloze Multimedia Adapter ondersteunt MPEG I, MPEG2, MPEG4, WMV, WMV-DRM, DivX en Xvid videoformaten.

#### Geniet overal in huis van de muziek op uw PC

Stream muziekbestanden vanaf uw PC en beluister ze in hoge kwaliteit via uw audiosysteem in een andere kamer. Bewaar uw muziekcollectie op de harde schijf van uw PC. Gebruik uw afstandsbediening om nummers te selecteren op artiest, album of genre.

U kunt beveiligde WMA (DRM) nummers van online muziekdiensten afspelen en zelfs naar Internetradio luisteren zonder PC. De Draadloze Multimedia Adapter ondersteunt WMA, WMA-DRM, MP3 en AAC-MPEG4 muziekformaten, zodat u toegang heeft tot al uw gedownloade nummers. En u kunt nog meer radiozenders aan uw huidige entertainmentsysteem toevoegen door verbinding te maken met online radiozenders.

#### Deel uw digitale foto's

Bekijk lekker ontspannen vanaf de bank uw vakantiefoto's met het hele gezin of met vrienden. Sla uw fotoverzamelingen centraal op in een PC en bekijk ze op uw TV, wanneer het u uitkomt. Als u beschikt over een high-definition TV-ingang op een LCD-of plasma-TV, dan zullen uw digitale foto's echt tot leven komen!

#### Slim en simpel

De Draadloze Multimedia Adapter is eenvoudig te installeren, dankzij de gebruiksvriendelijke stap-voor-stap instructies. Alle installatiestappen worden weergegeven op uw TV-scherm.

U kunt nieuwe of bijgewerkte functies eenvoudig toevoegen door de software online op te waarderen. De Draadloze Media Adapter controleert via een breedbandinternetverbinding of er nieuwe softwareversies zijn.

#### Draadloos gemak

U heeft toegang tot de multimediabestanden van andere PC's in huis. De mediamanager werkt op de meeste PC's, ook de oudere modellen. Dus met slechts één Draadloze Media Adapter heeft u toegang tot de bestanden op verscheidene PC's, zonder dat u onderling bestanden hoeft te kopiëren. Dankzij de 2,4 GHz draadloze verbinding tussen de Multimedia Adapter en de PC hoeft u geen kabels te leggen of gaten in muren te boren.

#### Club Philips: club.philips.com

Ontdek de mogelijkheden van je nieuwste Philips-product! Club Philips is de poort tot een grote verscheidenheid aan informatie, diensten en producten. Hier vind je informatie hoe je je Philips-product nog beter kunt maken!

#### Handleiding

- Volg de procedures in de handleiding.
- Bewaar de installatie-CD als naslagwerk.

**Tip** De documentatie bij de aangesloten apparaten kan aanvullende informatie bevatten. Bijvoorbeeld: de handleiding van uw TV.

#### Breedbandinternet

 Zorg dat u beschikt over een breedbandinternetverbinding (> 256 kbps) voor gebruik van de Internetfuncties van het apparaat.

De Internetserviceprovider kan extra kosten in rekening brengen bij overschrijding van een bepaalde datalimiet.

#### Draadloos thuisnetwerk

• De prestaties binnen een draadloos thuisnetwerk zijn afhankelijk van de plaats van de apparaten in het draadloze netwerk en van de structuur van het gebouw.

#### Veiligheidsmaatregelen

- Gebruik het apparaat niet buitenshuis.
- Het apparaat kan interferentie veroorzaken met andere apparaten. Controleer of de interferentie geen effect heeft op andere apparaten die zich in de buurt bevinden.
- Maak of verbreek geen verbindingen met andere apparaten terwijl de voeding van de Draadloze Media Adapter is ingeschakeld.
- Controleer of de spanning op het typeplaatje van het apparaat overeenkomt met de spanning op het gebruikte stopcontact, voordat u het apparaat gebruikt. Als beide spanningswaarden niet gelijk zijn, neem dan contact op met uw leverancier.
- Stel het apparaat niet bloot aan vocht of water. Plaats geen voorwerpen met vloeistoffen (zoals vazen) op het apparaat.
- Stel het apparaat niet bloot aan warmtebronnen (zoals verwarmingsapparatuur of direct zonlicht).
- Voorkom dat het apparaat in contact komt met zand.
- Houd rond het apparaat voldoende ruimte vrij voor ventilatie.
- Maak het apparaat niet open. Neem bij technische problemen contact op met uw leverancier.

Ν

Europese voorschriften Het product is ontworpen, getest en gefabriceerd volgens de Europese R&TTE-richtlijn 1999/5/EC. Volgens deze richtlijn, kan het product gebruikt worden in de volgende landen:

#### SLM5500/00

| В   | $\checkmark$ | DK | ✓            | E | √ | GR |   | F | ✓ |  |
|-----|--------------|----|--------------|---|---|----|---|---|---|--|
| IRL |              | I  | $\checkmark$ | L | ✓ | NL | ✓ | А | ✓ |  |
| Р   | $\checkmark$ | SU | $\checkmark$ | S | ✓ | UK |   | Ν | ✓ |  |
| D   | $\checkmark$ | CH | ✓            |   |   |    |   |   |   |  |
|     |              |    |              |   |   |    |   |   |   |  |

#### SLM5500/05

| В   |   | DK | E | GR   | F |  |
|-----|---|----|---|------|---|--|
| IRL | √ | 1  | L | NL   | А |  |
| Ρ   |   | SU | S | UK ✓ | Ν |  |
| D   |   | CH |   |      |   |  |

## Hulp nodig?

#### Probleemoplossen

Ga naar pagina 34.

#### Online ondersteuning

Ga naar www.philips.com/support voor:

- Interactieve ondersteuning
- Veelgestelde vragen

#### **Club Philips**

Ga naar club.philips.com voor:

- Interactieve ondersteuning
- Internetdiensten

Registratie kan vereist zijn.

#### Philips Media Manager

Raadpleeg de interne help-functie van de Philips Media Manager software.

### Hulplijn

| Land                    | Telefoonnummer | Kosten per minuut |
|-------------------------|----------------|-------------------|
| België/Belgique/Belgien | 070 253 010    | € 0.17            |
| Danmark                 | 3525 8761      |                   |
| Deutschland             | 0180 5 007 532 | € 0.20            |
| España                  | 902 888 785    | € 0.15            |
| France                  | 08 9165 0006   | € 0.23            |
| Ireland                 | 01 601 1161    |                   |
| Italia                  | 199 404 042    | € 0.21            |
| Luxemburg/Luxembourg    | 26 84 30 00    |                   |
| Nederland               | 0900 0400 063  | € 0.20            |
| Norge                   | 2270 8250      |                   |
| Österreich              | 0820 901115    | € 0.20            |
| Portugal                | 2   359   440  |                   |
| Schweiz/Suisse/Svizzera | 02 2310 2116   |                   |
| Suomi                   | 09 2290 1908   |                   |
| Sverige                 | 08 632 0016    |                   |
| United Kingdom          | 0906 1010 017  | £ 0.15            |

Zorg dat u de volgende informatie bij de hand heeft:

• Een omschrijving van het probleem en wanneer het voorkomt

- Het typenummer op het etiket van het apparaat
- De datum van aankoop

### NL

### Overzicht

#### Draadloze multimedia adapter

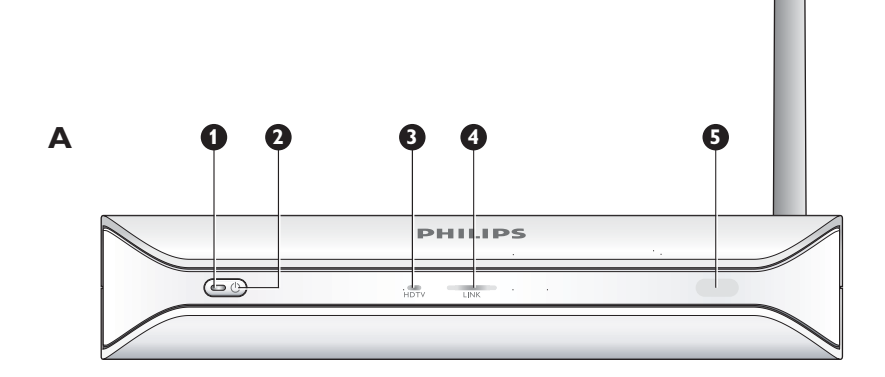

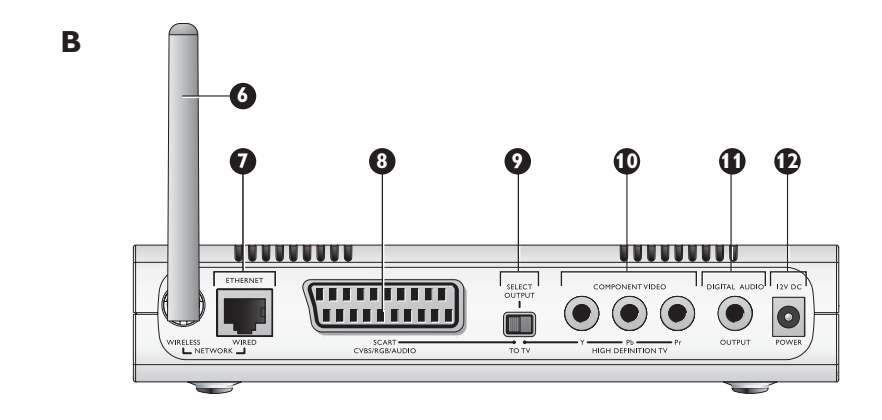

#### I Aan/uit-lampje

- Geeft aan of het apparaat aan of uit staat.
- Uit Niet aangesloten op voeding
- Rood Stand-by modus
- Blauw Aan

#### 2 Aan/uit-knop

Voor in- en uitschakelen van het apparaat.

#### 3 High-definition TV lampje

- Geeft het type videosignaal aan.
- Uit Videosignaal met standaard definitie
- Blauw High-definition videosignaal

#### 4 Verbindingslampje

- Geeft de status van de netwerkverbinding aan.
- Uit Geen netwerkverbinding
- · Knipperend Bezig verbinding te maken met het netwerk, of
- Knipperend Zoekt naar server voor mediabestanden, of
- Aan Verbinding met een netwerk en server mediabestanden gevonden
- 5 Infraroodontvanger
  - Ontvangt de infraroodsignalen van de afstandsbediening.

#### 6 Antenne draadloos netwerk

- Ontvangt signalen van en verzendt signalen naar het draadloze netwerk.
- 7 Ethernet-poort

Verbindt een netwerkkabel (UTP5e Ethernet) met een kabelnetwerk.

#### 8 SCART-poort

Verbindt een SCART-kabel met alle TV-modellen.

#### 9 Schakelaar video-uitgang

- Links De SCART-poort wordt gebruikt
- Rechts De componentvideopoort wordt gebruikt

#### 10 Componentvideopoort

Voor aansluiting van een videokabel op een high-definition TV.

#### II Digitale audiopoort

Voor aansluiting van een digitaal audiosysteem met een coax audiokabel.

12 Voedingsaansluiting

Voor aansluiting op het lichtnet met de voedingskabel.

#### Afstandsbediening

#### I Stand-by knop

- Voor in- en uitschakelen van het apparaat.
- 2 Cijfertoetsen
- Invoeren van cijfers en letters.
- 3 Back-toets
  - Invoer van tekst of cijfers Backspace
  - Navigatie Terug
- 4 Home-knop
  - Navigatie Opent het home menu
- 5 Toetsen omhoog, omlaag, links en rechts
  - Navigatie Ga in de aangegeven richting
- 6 Vorige/Terugspoel-knop
  - Film Terugspoelen (lang indrukken)
  - Films, muziek, foto's Vorige (kort indrukken)

#### 7 Stoptoets

• Films, muziek, foto's - Stopt het mediabestand

#### 8 Kleurtoetsen

- De functies van de toetsen worden weergegeven op de TV.
- 9 "Follow me"-toets Later te gebruiken.

#### 10 Toets voor favorieten

- Later te gebruiken.
- II Jump back
  - Later te gebruiken.
- 12 "Jump to"--toets
- Later te gebruiken.
- 13 Jump forward

Later te gebruiken.

- 14 "Page down"-toets
  - Navigatie Ga I pagina omlaag

#### 15 Shuffle-toets

Werkt de speellijst in willekeurige volgorde af.

- 16 "Page up"-toets
  - Navigatie Ga I pagina omhoog

#### 17 Afspeeltoets

- Films, muziek, foto's Start het mediabestand
- **18** Pauzetoets
  - Films, muziek, foto's Pauzeert het mediabestand

#### 19 Volgende/Doorspoelen toets

- Film Doorspoelen (lang indrukken)
- Films, muziek, foto's Volgende (kort indrukken)

#### 20 OK-toets

Selecteert en bevestigt het huidige onderdeel.

• Films, muziek, foto's - Start het mediabestand

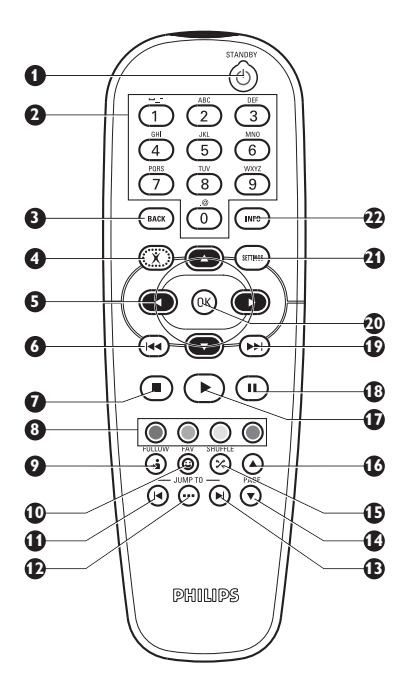

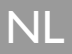

#### 21 Settings-toets

• Navigatie - Opent en sluit het Instellingen menu

#### 22 Info-toets

• Films, muziek, foto's - Toont en verbergt extra informatie over het mediabestand

#### Invoer letters en cijfers

| Actie                                  | Toets |  |
|----------------------------------------|-------|--|
| Selecteer de beschikbare tekens        |       |  |
| Selecteer het volgende of vorige teken |       |  |
| Keuzebevestiging                       | (OK)  |  |
| Selecteer tekens . @ 0                 | 0     |  |
| Selecteer tekens <spatie> I</spatie>   | 1     |  |
| Selecteer tekens a b c A B C 2         | 2     |  |
| Selecteer tekens d e f D E F 3         | 3     |  |
| Selecteer tekens g h i G H I 4         | 4     |  |
| Selecteer tekens k l m K L M 5         | 5     |  |
| Selecteer tekens m n o M N O 6         | 6     |  |
| Selecteer tekens p q r s P Q R S 7     | 7     |  |
| Selecteer tekens t u v T U V 8         | 8     |  |
| Selecteer tekens w x y z W X Y Z 9     | 9     |  |

Tip Om tekens te selecteren drukt u de knop enkele malen snel na elkaar in.

#### Stroomadapter

- I Stroomadapter
  - Voor aansluiting op het lichtnet.
- 2 Connector voedingskabel
  - In de voedingsaansluiting van het apparaat steken.

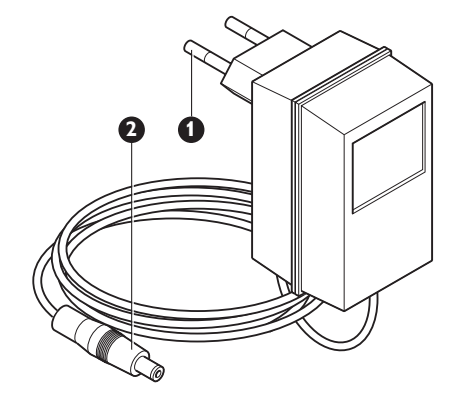

### Installeren

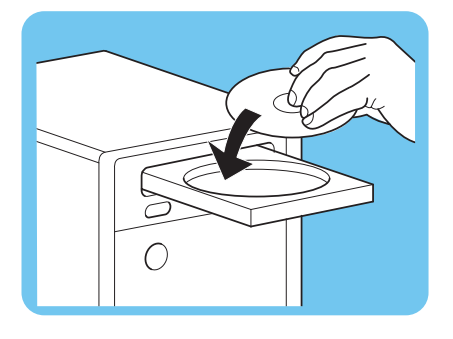

SELECT OUTPU1

00000

#### Installeer de software

- L Plaats de installatie-CD in de CD- of DVD-speler van de computer.
- 2 Klik op uw voorkeurstaal.
- 3 Klik op Installeren.
- 4 Klik op Philips Media Manager.
- 5 Volg de instructies op het scherm.

U zult gevraagd worden de mappen te selecteren waarin u films, muziek en foto's hebt opgeslagen. Let erop dat u de juiste mappen selecteert. De films, muziek en foto's in de geselecteerde mappen zijn beschikbaar voor het apparaat.

# Aansluiten op de TV Optie I, SCART-aansluiting voor alle TV's

- Neem de SCART-kabel. Т
- 2 Schuif de schakelaar van de video-uitgang op het apparaat naar links.
- 3 Steek een connector in de SCART-poort van het apparaat.
- 4 Steek de andere connector in de SCART-poort van de TV.
- Handmatige herstart nodig. 5

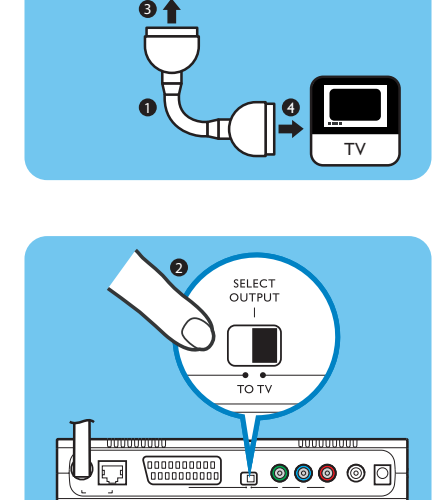

Optie 2, componentvideo-aansluiting voor high-definition TV's

Alleen voor gebruik met TV's die de YPbPr-aansluiting ondersteunen (vaak aanwezig op LCD of plasma TV's). De YPbPr-aansluiting heet ook wel YUV, 3x RCA (blauw, groen, rood).

- Neem een digitale videokabel (3x RCA, niet bijgeleverd). L
- 2 Schuif de schakelaar van de video-uitgang op het apparaat naar rechts.
- 3 Steek de drie connectors in de componentvideo-poort van het apparaat.
- 4 Steek de andere drie connectors in de componentvideo-poort van de TV.

Als u het YPbPr-signaal aansluit op een Philips TV, kan hiervoor een YPbPr adapter nodig zijn. Bij sommige Philips TV's wordt een YPBPr adapter meegeleverd.

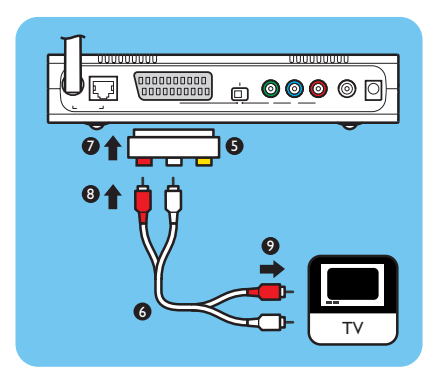

- 5 Neem een SCART naar 3x RCA output adapter (niet bijgeleverd).
- 6 Neem een stereo audiokabel (2x RCA, niet bijgeleverd).
- 7 Steek de SCART naar 3x RCA output adapter in de SCART-poort van het apparaat.
- ${\ensuremath{\textbf{8}}} \quad \mbox{Steek de stereo audiokabel in de SCART naar 3x RCA output adapter.}$
- 9 Steek het andere uiteinde in de stereo ingang van de TV.
- 10 Handmatige herstart nodig.

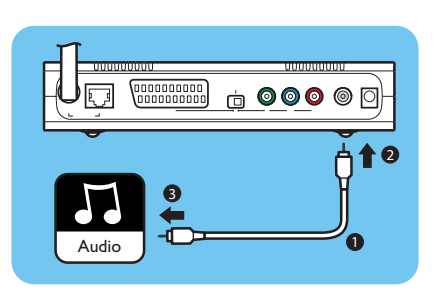

# Installeer de digitale audioaansluiting (optioneel)

- Neem een coax audiokabel (niet bijgeleverd).
- 2 Steek een connector in de digitale audiopoort.
- 3 Steek het andere uiteinde in de digitale audiopoort op het geluidssysteem.

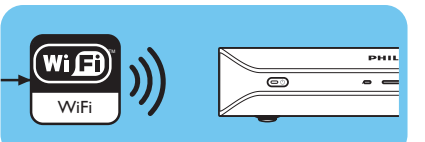

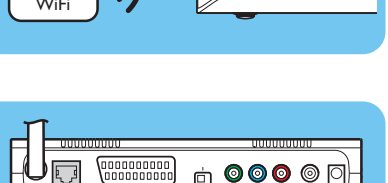

21

#### Optie 2 - Bedraad

Optie I - Draadloos

I Neem een netwerkkabel (UTP5e Ethernet, niet bijgeleverd).

Installeer de netwerkaansluiting

I Controleer of de draadloze netwerkapparaten ingeschakeld zijn.

- 2 Steek een connector in de Ethernetpoort.
- 3 Sluit een connector aan op het netwerk (bijvoorbeeld, het basestation of de router).

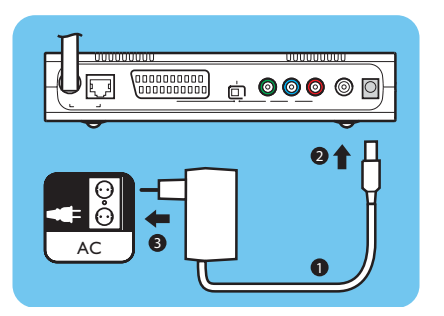

### Aansluiten op het lichtnet

- I Neem de voedingskabel.
- 2 Steek de connector van de voedingskabel in de voedingsaansluiting van het apparaat.
- **3** Steek de voedingsadapter in de contactdoos.
  - > Het aan/uit-lampje op de voorkant van het apparaat licht rood op.

### Plaats de batterijen

- I Open het batterijvak van de afstandsbediening.
- 2 Plaats de batterijen op de juiste wijze.
- 3 Sluit het batterijvak.

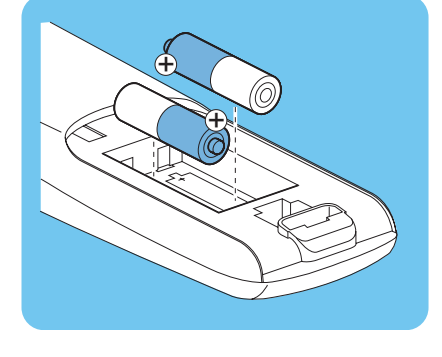

# Instellen

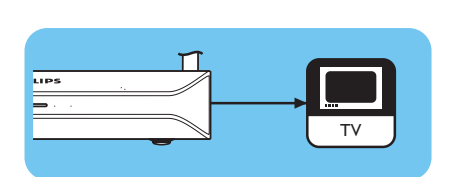

### Stel het juiste TV-kanaal in

- Zet de TV aan.
- 2 Stel de TV in op de juiste externe ingang Raadpleeg de handleiding van de TV voor nadere informatie.

### Start de configuratie wizard

- I Neem de afstandsbediening.
- 2 Richt de afstandsbediening op het apparaat.
- 3 Druk op de stand-by knop.
  - > Het aan/uit-lampje op de voorkant van het apparaat licht blauw op.
- **4** Volg de instructies op het scherm.

#### Navigatie

1

| Actie                                       | Toets |   |  |
|---------------------------------------------|-------|---|--|
| Naar boven of beneden in een lijst          |       |   |  |
| Keuzebevestiging                            | OK    | ۲ |  |
| Selecteer de vorige pagina                  | ۲     |   |  |
| Toon de hulpinformatie (indien beschikbaar) |       |   |  |

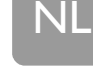

### Genieten

#### Compressieformaten

Controleer of het apparaat het compressieformaat van een bepaald mediabestand ondersteunt, voordat u het deelt of afspeelt (zie pagina 35).

### Digital Rights Management (DRM)

DRM beschermt de integriteit van het mediabestand, zodat de intellectuele eigendom, inclusief auteursrechten, in zo'n mediabestand niet geschonden wordt. Controleer of het apparaat het compressieformaat van het mediabestand met DRM ondersteunt, voordat u het deelt of afspeelt (zie pagina 35).

**Ofwel** – Een toekomstige versie van Philips Media Manager kan mogelijk beschikken over de mogelijkheid om muziek met WMA-DRM-beveiliging te streamen.

**Of** – Windows Media Connect kan gebruikt worden om muziek met WMA-DRM-beveiliging te streamen. De Philips SLM5500 moet toegevoegd worden aan de veilige lijst van Windows Media Connect.

### Zet het apparaat aan

- I Stel het juiste TV-kanaal in.
- Druk op de stand-by knop van de meegeleverde afstandsbediening.
  *Het home menu verschijnt.*

| Actie                                            | Toets |  |
|--------------------------------------------------|-------|--|
| Selecteer de beschikbare onderdelen van het menu |       |  |
| Selecteer het volgende of vorige menu            |       |  |
| Keuzebevestiging                                 | (OK)  |  |

### Start de Philips Media Manager

#### Microsoft Windows®

- I Klik op Start.
- 2 Klik op Alle programma's.
- 3 Klik op Philips Media Manager.
- 4 Klik op Philips Media Manager.
  - > De Philips Media Manager start.

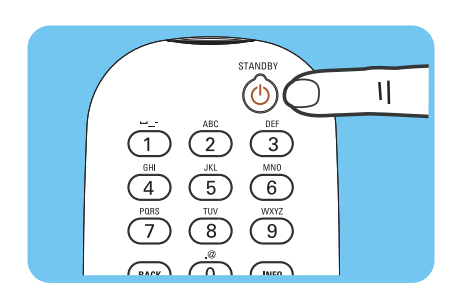

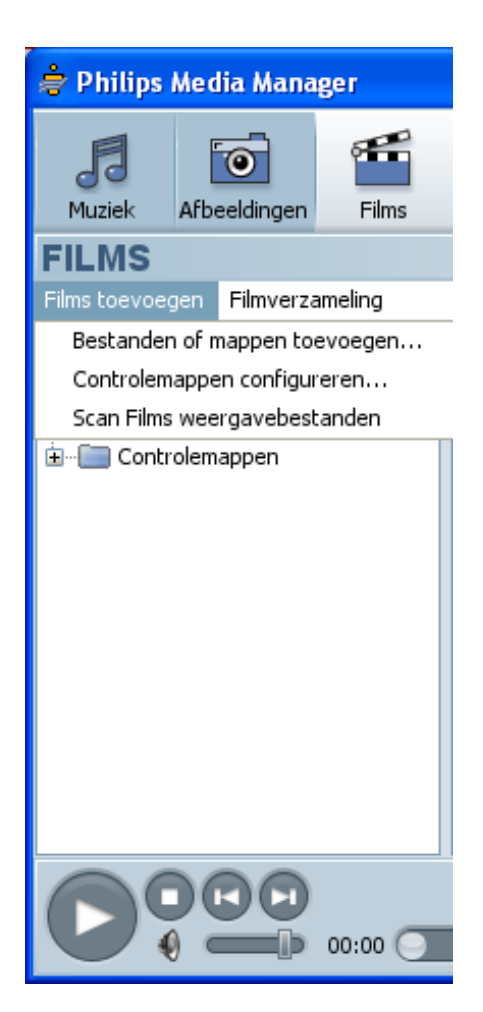

### Een filmbestand delen

- I Start de Philips Media Manager.
- 2 Klik op Films.
- 3 Klik op Films toevoegen.
- 4 Klik op Bestanden of mappen toevoegen.
- 5 Voeg het filmbestand toe.
  - > De eigenschappen van het filmbestand worden weergegeven.

### Een filmbestand afspelen

- I Een filmbestand delen.
- 2 Schakel het apparaat in.
  - > Het home menu verschijnt.
- 3 Selecteer de server voor mediabestanden die het filmbestand deelt en druk op OK.
  - > Het menu mediabestanden wordt weergegeven.

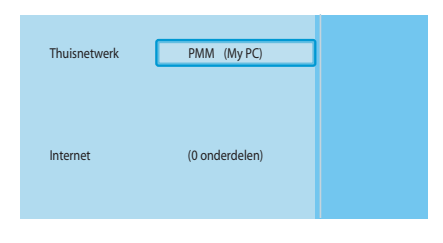

|   | PMM (My PC)  | Films      |
|---|--------------|------------|
|   | Muziek       | Alle films |
|   | Afbeeldingen |            |
| С | Films        |            |
|   |              |            |
|   |              |            |
|   |              |            |
|   |              |            |
|   |              |            |

- 4 Selecteer Films en druk op OK.
  - > Het menu Films wordt weergegeven.
- 5 Selecteer het filmbestand.

NL

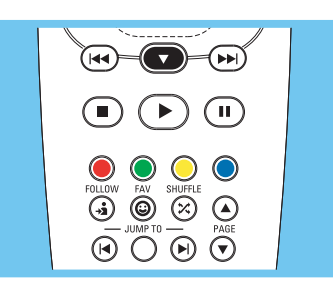

6 Speel het filmbestand af met de meegeleverde afstandsbediening.

| Actie                            | Toets      |                  |
|----------------------------------|------------|------------------|
| Start het filmbestand            | $\bigcirc$ | OK               |
| Spoel het filmbestand door       |            | (lang indrukken) |
| Ga naar het volgende filmbestand |            | (kort indrukken) |
| Spoel het filmbestand terug      |            | (lang indrukken) |
| Ga naar het vorige filmbestand   |            | (kort indrukken) |
| Pauzeer het filmbestand.         |            |                  |
| Zet filmbestand stil             |            |                  |

### Een muziekbestand delen

- I Start de Philips Media Manager.
- 2 Klik op Muziek.
- 3 Klik op Muziek toevoegen.
- 4 Klik op Bestanden of mappen toevoegen.
- 5 Voeg het muziekbestand toe.
  - > De eigenschappen van het muziekbestand worden weergegeven.

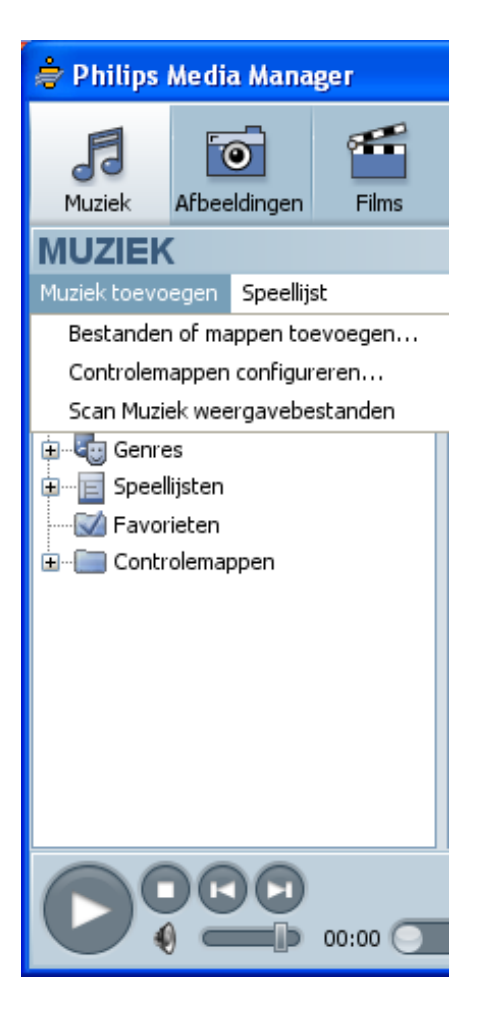

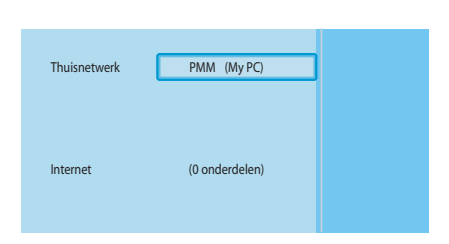

| PMM (My PC)  | Muziek           |
|--------------|------------------|
| Musiek       | Alle muziek      |
| Afbeeldingen | Artiesten        |
| Films        | Artiesten/Albums |
|              | Albums           |
|              | Genres           |
|              |                  |
|              |                  |
|              |                  |

### Een muziekbestand afspelen

- I Deel het muziekbestand.
- 2 Schakel het apparaat in.
  - > Het home menu verschijnt.
- 3 Selecteer de server voor mediabestanden die het muziekbestand deelt en druk op OK.
  - > Het menu mediabestanden wordt weergegeven.
- 4 Selecteer Muziek en druk op OK.
  - > Het menu Muziek wordt weergegeven.
- 5 Selecteer het muziekbestand.
- Image: state state
- 6 Speel het muziekbestand af met de meegeleverde afstandsbediening.

| Actie                                | Toets            |    |
|--------------------------------------|------------------|----|
| Start het muziekbestand.             | $\triangleright$ | OK |
| Selecteer het volgende muziekbestand |                  |    |
| Selecteer het vorige muziekbestand   |                  |    |
| Pauzeer het muziekbestand            | Ш                |    |
| Stop het muziekbestand               |                  |    |

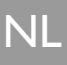

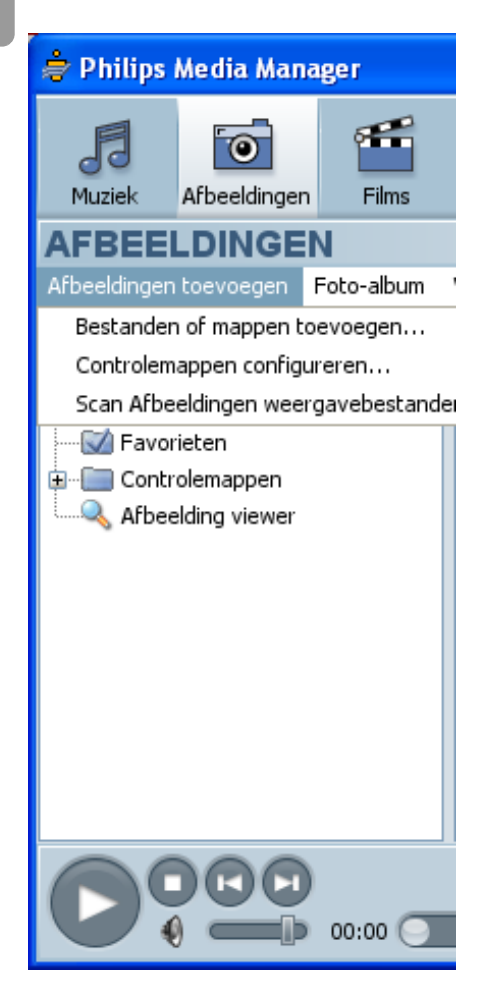

### Een fotobestand delen

- I Start de Philips Media Manager.
- 2 Klik op Afbeeldingen.
- 3 Klik op Afbeeldingen toevoegen.
- 4 Klik op Bestanden of mappen toevoegen.
- 5 Voeg het fotobestand toe.
  - > De eigenschappen van het fotobestand worden weergegeven.

### Speel een diavoorstelling af

- Deel de fotobestanden.
- 2 Schakel het apparaat in.
  - > Het home menu verschijnt.
- 3 Selecteer de server voor mediabestanden die de fotobestanden deelt en druk op OK.
  - > Het menu mediabestanden wordt weergegeven.
- PMM (My PC) Afbeeldingen Muziek Alle afbeeldingen Films

PMM (My PC)

(0 onderdelen)

Thuisnetwerk

Interne

- 4 Selecteer Afbeeldingen en druk op OK.
  - > Het menu Afbeeldingen wordt weergegeven.

**Tip** Om over te schakelen naar miniatuurweergave drukt u op de blauwe knop van de meegeleverde afstandsbediening.

5 Selecteer het eerste fotobestand.

6 Speel de diavoorstelling af met de meegeleverde afstandsbediening.

| Actie                      | Toets          |    |
|----------------------------|----------------|----|
| Start de diavoorstelling   | $\mathbf{eta}$ | OK |
| Ga naar de volgende foto   |                |    |
| Ga naar de vorige foto     |                |    |
| Pauzeer de diavoorstelling | Ш              |    |
| Stop de diavoorstelling    |                |    |

**Tip** Gebruik het menu **Instellingen** om de instellingen voor de diavoorstelling te wijzigen.

#### Een diavoorstelling met muziek afspelen

- I Speel het muziekbestand af.
- 2 Druk op de home knop van de meegeleverde afstandsbediening.
- 3 Speel de diavoorstelling af.

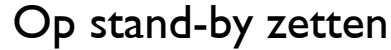

Druk op de stand-by knop van de meegeleverde afstandsbediening.
 > Het aan/uit-lampje op de voorkant van het apparaat licht rood op.

Als het apparaat op stand-by staat, verbruikt het nog steeds stroom. Om het apparaat uit te schakelen, moet u de stroomadapter uit het stopcontact verwijderen.

### Configureren

#### Open het menu Instellingen

Met het menu Instellingen kunt u de apparaatinstellingen wijzigen.

- I Neem de meegeleverde afstandsbediening.
- 2 Schakel het apparaat in.
- **3** Druk op de toets settings.
  - > Het menu Instellingen wordt weergegeven.

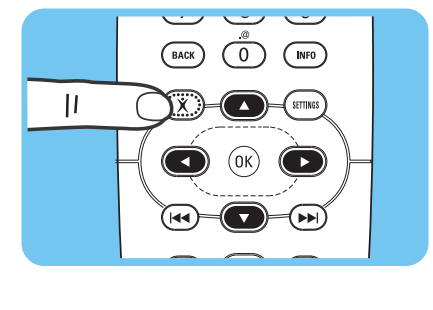

 $\Theta \bigcirc \Theta \bigcirc$ 

\***●**) (II)

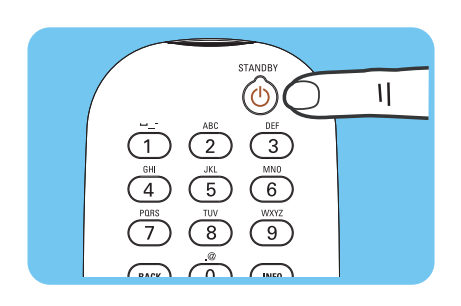

### Overzicht

| Installatie         | Taal                           |                                 |  |
|---------------------|--------------------------------|---------------------------------|--|
|                     | Configuratiewizard             |                                 |  |
|                     | Netwerkwizard                  |                                 |  |
|                     | Standaard fabrieksinstellingen |                                 |  |
| Voorkeuren          | Interval voor diavoorstelling  |                                 |  |
|                     | TV-instellingen                | Vorm van het TV scherm          |  |
|                     |                                | TV-systeem                      |  |
|                     |                                | Beeldkwaliteit                  |  |
|                     | Screensaver                    |                                 |  |
| Netwerkinstellingen | n Bekijken                     | Apparaatnaam                    |  |
| -                   |                                | IP-gegevens                     |  |
|                     |                                | Verbindingsmethode              |  |
|                     |                                | Gegevens voor draadloos systeem |  |
|                     | Wijzigen                       | Apparaatnaam                    |  |
|                     |                                | IP-toewijzing                   |  |
|                     |                                | Verbindingsmethode              |  |
| Internetdiensten    | Registeren                     |                                 |  |
|                     | Software-upgrade               |                                 |  |
|                     | Bandbreedte                    |                                 |  |
| Productinformatie   |                                |                                 |  |

# Taal wijzigen I Open het menu Instellingen.

- 2 Selecteer Installatie en druk op OK.
  - > Het menu Installatie wordt weergegeven.

|   | Installatie                   |            |
|---|-------------------------------|------------|
| C | Taal                          | English    |
|   | Configuratiewizard            | Français   |
|   | Netwerkwizard                 | Español    |
|   | Standaardfabrieksinstellingen | Deutsch    |
|   |                               | Nederlands |
|   |                               | Italiano   |
|   |                               |            |
|   |                               |            |

Taal

Configuratiewizard

Netwerkwizard Standaardfabrieksinstellingen

Instellingen

Installatie

Voorkeuren

Netwerkinstellingen

Internet-diensten Productinformatie

- 3 Selecteer Taal en druk op OK.
  - > Het menu Taal wordt weergegeven.
- 4 Selecteer het onderdeel van uw voorkeur en druk op OK.

| Onderdeel  | Beschrijving |  |
|------------|--------------|--|
| English    | Engels       |  |
| Français   | Frans        |  |
| Español    | Spaans       |  |
| Deutsch    | Duits        |  |
| Nederlands | Nederlands   |  |
| Italiano   | Italiaans    |  |

#### Gebruik de netwerk wizard om de netwerkinstellingen van het apparaat opnieuw te

I Open het menu Instellingen.

configureren.

apparaat opnieuw kunt configureren.

- 2 Selecteer Installatie en druk op OK.
  - > Het menu Installatie wordt weergegeven.

Start de configuratie wizard

De configuratie wizard start een automatisch proces waarin u de instellingen van het

- 3 Selecteer **Configuratiewizard** en druk op **OK**.
  - > De configuratie wizard wordt gestart.
- 4 Volg de instructies op het scherm.

#### Start de netwerk wizard

De netwerk wizard start een automatisch proces waarin u de netwerkinstellingen van het apparaat opnieuw kunt configureren.

Gebruik de configuratie wizard om de andere instellingen van het apparaat opnieuw te configureren.

- I Open het menu Instellingen.
- 2 Selecteer Installatie en druk op OK.
  - > Het menu Installatie wordt weergegeven.

- 3 Selecteer Netwerkwizard en druk op OK.
  - > De netwerk wizard wordt gestart.
- **4** Volg de instructies op het scherm.

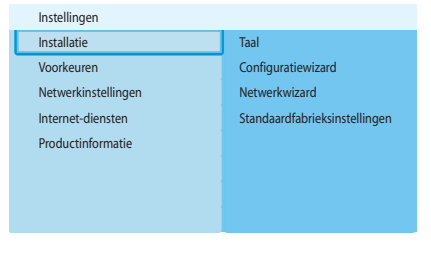

| Installatie                   |       |
|-------------------------------|-------|
| Taal                          | Start |
| Configuratiewizard            |       |
| Netwerkwizard                 |       |
| Standaardfabrieksinstellingen |       |
|                               |       |

Taal

Start

Configuratiewizard

Netwerkwizard Standaardfabrieksinstellingen

Instellingen

Voorkeuren

Netwerkinstellinger

Internet-diensten Productinformatie

Installatie

Installatie

Netwerkwizard Standaardfabrieksinstellingen

Taal Configuratiewizard

| Instellingen        |                               |
|---------------------|-------------------------------|
| Installatie         | Taal                          |
| Voorkeuren          | Configuratiewizard            |
| Netwerkinstellingen | Netwerkwizard                 |
| Internet-diensten   | Standaardfabrieksinstellingen |
| Productinformatie   |                               |
|                     |                               |
|                     |                               |
|                     |                               |

| Installatie                                 |                                                                                                    |
|---------------------------------------------|----------------------------------------------------------------------------------------------------|
| Taal<br>Configuratiewizard<br>Netwerkwizard | Stelt alle voorkeuren en<br>netwerkinstellingen weer op hun<br>beginwaarden in.<br>Druk op OK om alle instellingen te wissen. |
| Standaardfabrieksinstellingen               |                                                                                                    |
|                                             |                                                                                                    |

### De standaardwaarden herstellen

I Open het menu Instellingen.

- 2 Selecteer Installatie en druk op OK.
  - > Het menu Installatie wordt weergegeven.

#### 3 Selecteer Standaard fabrieksinstellingen.

De volgende stap wist de netwerkinstellingen, configuratie-instellingen, persoonlijke voorkeuren en Internetregistratie. Om terug te gaan naar het menu **Installatie**, drukt u op **BACK**.

- 4 Druk op OK.
  - > Alle instellingen zijn gewist.
- 5 Volg de instructies op het scherm.

# Wijzig de instellingen van het interval voor de diavoorstelling

I Open het menu Instellingen.

- 2 Selecteer Voorkeuren en druk op OK.
  - > Het menu Voorkeuren wordt weergegeven.

Voorkeuren Interval voor diavoorstelling IV-instellingen 3 seconden Screensaver 5 seconden 10 seconden

Interval voor diavoorstelling

TV-instellingen

Screensaver

Installatie Setup

Voorkeuren

Netwerkinstellingen

Internet-diensten Productinformatie

- 3 Selecteer Interval voor diavoorstelling en druk op OK.
  - > Het menu Interval voor diavoorsteling wordt weergegeven.
- 4 Selecteer het onderdeel van uw voorkeur en druk op OK.

| Onderdeel   | Beschrijving                                        |
|-------------|-----------------------------------------------------|
| Uit         | Elke foto blijft op het scherm staan totdat u op de |
|             | toets volgende/doorspoelen drukt.                   |
| 3 seconden  | Elke foto wordt 3 seconden weergegeven.             |
| 5 seconden  | Elke foto wordt 5 seconden weergegeven.             |
| 10 seconden | Elke foto wordt 10 seconden weergegeven.            |

### De vorm van het TV-scherm wijzigen

- I Open het menu Instellingen.
- 2 Selecteer Voorkeuren en druk op OK.
  - > Het menu Voorkeuren wordt weergegeven.

| Installatie         |                               |
|---------------------|-------------------------------|
| Setup               | Interval voor diavoorstelling |
| Voorkeuren          | TV-instellingen               |
| Netwerkinstellingen | Screensaver                   |
| Internet-diensten   |                               |
| Productinformatie   |                               |
|                     |                               |
| Fioductiniomatie    |                               |

|   | Voorkeuren                    |                        |
|---|-------------------------------|------------------------|
|   | Interval voor diavoorstelling | Vorm van het TV scherm |
| С | TV-instellingen               | TV-systeem             |
|   | Screensaver                   | Beeldkwaliteit         |
|   |                               |                        |
|   |                               |                        |
|   |                               |                        |
|   |                               |                        |
|   |                               |                        |

| TV-instellingen        |                                    |
|------------------------|------------------------------------|
| Vorm van het TV scherm | Breedbeeld (16:9)                  |
| TV orthoom             | Standaard (42 7iikantan afkningan) |
| 1V-Systeen             | Standaard (4.5,2) Kantenarknippen) |
| Beeldkwaliteit         | Standaard (4:3, Zwarte balken)     |
|                        |                                    |
|                        |                                    |
|                        |                                    |
|                        |                                    |
|                        |                                    |
|                        |                                    |

A

B

Θ

- 3 Selecteer TV-instellingen en druk op OK.
  - > Het menu TV-instellingen wordt weergegeven.
- 4 Selecteer Vorm van het TV scherm en druk op OK. > Het menu Vorm van het TV scherm wordt weergegeven.
- 5 Selecteer het onderdeel van uw voorkeur en druk op OK.

| Onderdeel                  | Beschrijving                                    |
|----------------------------|-------------------------------------------------|
| Breedbeeld (16:9)          | De vorm van het TV-scherm is 16:9 (breedbeeld). |
|                            | Zie A.                                          |
| Standaard                  | De vorm van het TV-scherm is 4:3. Het linker en |
| (4:3, Zijkanten afknippen) | rechter deel van breedbeeldvertoningen wordt    |
|                            | niet weergegeven. Zie B.                        |
| Standaard                  | De vorm van het TV-scherm is 4:3. Boven- en     |
| (4:3, Zwarte balken)       | onderaan breedbeeldvertoningen worden zwarte    |
|                            | balken weergegeven. Zie C.                      |

| Installatie         |                               |
|---------------------|-------------------------------|
| Setup               | Interval voor diavoorstelling |
| Voorkeuren          | TV-instellingen               |
| Netwerkinstellingen | Screensaver                   |
| Internet-diensten   |                               |
| Productinformatie   |                               |
|                     |                               |
|                     |                               |
|                     |                               |

|   | Voorkeuren                    |                        |
|---|-------------------------------|------------------------|
|   | Interval voor diavoorstelling | Vorm van het TV scherm |
| E | TV-instellingen               | TV-systeem             |
|   | Screensaver                   | Beeldkwaliteit         |
|   |                               |                        |
|   |                               |                        |
|   |                               |                        |
|   |                               |                        |
|   |                               |                        |

- Het TV-systeem wijzigen I Open het menu Instellingen.
- 2 Selecteer Voorkeuren en druk op OK.
  - > Het menu Voorkeuren wordt weergegeven.
- 3 Selecteer TV-instellingen en druk op OK.
  - > Het menu TV-instellingen wordt weergegeven.

| TV-instellingen        |      |
|------------------------|------|
| Vorm van het TV scherm | PAL  |
| TV-systeem             | NTSC |
| Beeldkwaliteit         |      |
|                        |      |
|                        |      |
|                        |      |
|                        |      |
|                        |      |

- 4 Selecteer TV-systeem en druk op OK.
  - > Het menu TV-systeem wordt weergegeven.
- 5 Selecteer het onderdeel van uw voorkeur en druk op OK.

| Onderdeel | Beschrijving                                    |
|-----------|-------------------------------------------------|
| PAL       | Stelt het TV-systeem op het apparaat in op PAL  |
|           | (Europese standaard).                           |
| NTSC      | Stelt het TV-systeem op het apparaat in op NTSC |
|           | (Amerikaanse standaard).                        |

### De beeldkwaliteit wijzigen

- I Open het menu Instellingen.
- 2 Selecteer Voorkeuren en druk op OK.
  - > Het menu Voorkeuren wordt weergegeven.
- 3 Selecteer TV-instellingen en druk op OK.
  - > Het menu **TV-instellingen** wordt weergegeven.
- 4 Selecteer **Beeldkwaliteit** en druk op **OK**.
  - > Het menu Beeldkwaliteit wordt weergegeven.
- 5 Selecteer het onderdeel van uw voorkeur en druk op OK.

#### PAL, TV aangesloten op SCART-poort

| Onderdeel            | Beschrijving                     |
|----------------------|----------------------------------|
| Standaarddefinitie   | Standaarddefinitie               |
| (576i)               | (576 lijnen, interlaced @ 50 Hz) |
| Verbeterde definitie | Niet beschikbaar                 |
| (576р)               |                                  |
| Hoge definitie       | Niet beschikbaar                 |
| (720р)               |                                  |
| Hoge definitie       | Niet beschikbaar                 |
| (1080i)              |                                  |

#### PAL, TV aangesloten op componentvideo-poort

| Onderdeel            | Beschrijving                              |  |
|----------------------|-------------------------------------------|--|
| Standaarddefinitie   | Standaarddefinitie                        |  |
| (576i)               | (576 lijnen, interlaced @ 50 Hz)          |  |
| Verbeterde definitie | Verbeterde definitie                      |  |
| (576р)               | (576 lijnen, progressief scannen @ 50 Hz) |  |
| Hoge definitie       | Hoge definitie                            |  |
| (720p)               | (720 lijnen, progressief scannen @ 50 Hz) |  |
| Hoge definitie       | Hoge definitie                            |  |
| (1080i)              | (1080 lijnen, interlaced @ 50 Hz)         |  |

| Installatie         |                               |
|---------------------|-------------------------------|
| Setup               | Interval voor diavoorstelling |
| Voorkeuren          | TV-instellingen               |
| Netwerkinstellingen | Screensaver                   |
| Internet-diensten   |                               |
| Productinformatie   |                               |
|                     |                               |
|                     |                               |
|                     |                               |

|   | Voorkeuren                    |                        |
|---|-------------------------------|------------------------|
|   | Interval voor diavoorstelling | Vorm van het TV scherm |
| E | TV-instellingen               | TV-systeem             |
|   | Screensaver                   | Beeldkwaliteit         |
|   |                               |                        |
|   |                               |                        |
|   |                               |                        |
|   |                               |                        |
|   |                               |                        |

| TV-instellingen        |                             |
|------------------------|-----------------------------|
| Vorm van het TV scherm | Standaarddefinitie (576i)   |
| TV-systeem             | Verbeterde definitie (576p) |
| Beeldkwaliteit         | Hoge definitie (720p)       |
|                        | Hoge definitie (1080i)      |
|                        |                             |
|                        |                             |
|                        |                             |
|                        |                             |

#### NTSC, TV aangesloten op SCART-poort

| Onderdeel            | Beschrijving                     |
|----------------------|----------------------------------|
| Standaarddefinitie   | Standaarddefinitie               |
| (576i)               | (480 lijnen, interlaced @ 60 Hz) |
| Verbeterde definitie | Niet beschikbaar                 |
| (576р)               |                                  |
| Hoge definitie       | Niet beschikbaar                 |
| (720p)               |                                  |
| Hoge definitie       | Niet beschikbaar                 |
| (1080i)              |                                  |

#### NTSC, TV aangesloten op componentvideo-poort

| Onderdeel            | Beschrijving                              |
|----------------------|-------------------------------------------|
| Standaarddefinitie   | Standaarddefinitie                        |
| (576i)               | (480 lijnen, interlaced @ 60 Hz)          |
| Verbeterde definitie | Verbeterde definitie                      |
| (576р)               | (480 lijnen, progressief scannen @ 60 Hz) |
| Hoge definitie       | Hoge definitie                            |
| (720p)               | (720 lijnen, progressief scannen @ 60 Hz) |
| Hoge definitie       | Hoge definitie                            |
| (1080i)              | (1080 lijnen, interlaced @ 60 Hz)         |

#### Screensaver activeren

- I Open het menu Instellingen.
- 2 Selecteer Voorkeuren en druk op OK.
  - > Het menu Voorkeuren wordt weergegeven.

Voorkeuren Interval voor diavoorstelling TV-instellingen 5 minuten Screensaver 10 minuten 20 minuten

Interval voor diavoorstelling

TV-instellingen

Screensaver

Installatie

Voorkeuren

Netwerkinstellingen

Internet-diensten Productinformatie

Setup

- 3 Selecteer Screensaver en druk op OK.
  - > Het menu Screensaver wordt weergegeven.
- 4 Selecteer het onderdeel van uw voorkeur en druk op OK.

| Onderdeel  | Beschrijving                                 |
|------------|----------------------------------------------|
| Uit        | De screensaver start nooit op                |
| 5 minuten  | De screensaver wordt na 5 minuten opgestart  |
| 10 minuten | De screensaver wordt na 10 minuten opgestart |
| 20 minuten | De screensaver wordt na 20 minuten opgestart |

#### Apparaatnaam bekijken

- I Open het menu Instellingen.
- 2 Selecteer Netwerkinstellingen en druk op OK.
  - > Het menu Netwerkinstellingen wordt weergegeven.

| Instellingen        |          |
|---------------------|----------|
| Installatie         | Bekijken |
| Voorkeuren          | Wijzigen |
| Netwerkinstellingen |          |
| Internet-diensten   |          |
| Productinformatie   |          |
|                     |          |
|                     |          |

NI

#### Netwerkinstellingen Bekijken Apparaatnaam Wijzigen **IP-gegevens** Verbindingsmethode Gegevens voor draadloos syste

#### 3 Selecteer Bekijken en druk op OK.

- > Het menu Bekijken wordt weergegeven.
- 4 Selecteer Apparaatnaam en druk op OK.
  - > De apparaatnaam wordt weergegeven.

# IP-gegevens bekijken I Open het menu Instellingen.

- 2 Selecteer Netwerkinstellingen en druk op OK.
  - > Het menu Netwerkinstellingen wordt weergegeven.

| Voorkeuren                    |            |
|-------------------------------|------------|
| Interval voor diavoorstelling | Uit        |
| TV-instellingen               | 5 minuten  |
| Screensaver                   | 10 minuten |
|                               | 20 minuten |
|                               |            |
|                               |            |
|                               |            |
|                               |            |
|                               |            |

|   | Netwerkinstellingen |                                 |
|---|---------------------|---------------------------------|
| Γ | Bekijken            | Apparaatnaam                    |
| _ | Wijzigen            | IP-gegevens                     |
|   |                     | Verbindingsmethode              |
|   |                     | Gegevens voor draadloos systeem |
|   |                     |                                 |
|   |                     |                                 |
|   |                     |                                 |
|   |                     |                                 |
|   |                     |                                 |

- Selecteer Bekijken en druk op OK. 3
  - > Het menu Bekijken wordt weergegeven.
- 4 Selecteer IP-gegevens en druk op OK.
  - > De IP-gegevens worden weergegeven.

| Onderdeel      | Beschrijving                 |
|----------------|------------------------------|
| Toewijzing     | DHCP of Statische IP         |
| IP-adres       | IP-adres                     |
| NetMask        | Netwerkmasker                |
| Gateway        | Gateway                      |
| Primaire DNS   | Primaire domeinnaam server   |
| Secondaire DNS | Secundaire domeinnaam server |

### Verbindingsmethode bekijken

- L Open het menu Instellingen.
- 2 Selecteer Netwerkinstellingen en druk op OK.
  - > Het menu Netwerkinstellingen wordt weergegeven.

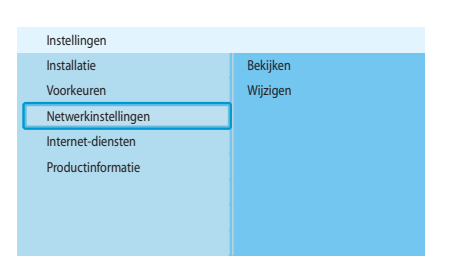

| Netwerkinstellingen |                                 |
|---------------------|---------------------------------|
| Bekijken            | Apparaatnaam                    |
| Wijzigen            | IP-gegevens                     |
|                     | Verbindingsmethode              |
|                     | Gegevens voor draadloos systeem |
|                     |                                 |
|                     |                                 |
|                     |                                 |
|                     |                                 |

- Selecteer Bekijken en druk op OK. 3
  - > Het menu Bekijken wordt weergegeven.
- 4 Selecteer Verbindingsmethode en druk op OK.
  - > De verbindingsmethode wordt weergegeven.

| Onderdeel                  | Beschrijving                                  |
|----------------------------|-----------------------------------------------|
| Huidige verbindingsmethode | Bekabeld systeem of Draadloos                 |
| MAC-adres bekabelt         | MAC-adres van de bekabelde netwerkverbinding. |
| MAC adres draadloos        | MAC-adres van de draadloze netwerkverbinding. |

|   | Instellingen        |          |
|---|---------------------|----------|
|   | Installatie         | Bekijken |
|   | Voorkeuren          | Wijzigen |
| C | Netwerkinstellingen |          |
|   | Internet-diensten   |          |
|   | Productinformatie   |          |
|   |                     |          |
|   |                     |          |
|   |                     |          |

| Netwerkinstellingen |                                 |
|---------------------|---------------------------------|
| Bekijken            | Apparaatnaam                    |
| Wijzigen            | IP-gegevens                     |
|                     | Verbindingsmethode              |
|                     | Gegevens voor draadloos systeem |
|                     |                                 |
|                     |                                 |
|                     |                                 |

### Gegevens draadloze verbinding bekijken

I Open het menu Instellingen.

- 2 Selecteer Netwerkinstellingen en druk op OK.
  - > Het menu Netwerkinstellingen wordt weergegeven.
- 3 Selecteer **Bekijken** en druk op **OK**.
  - > Het menu **Bekijken** wordt weergegeven.
- 4 Selecteer Gegevens voor draadloos systeem en druk op OK.
  - > De gegevens van de draadloze verbinding worden weergegeven.

| Onderdeel          | Beschrijving                              |  |
|--------------------|-------------------------------------------|--|
| Verbindingsstatus  | Status van de draadloze netwerkverbinding |  |
| Signaalsterkte     | Signaalsterkte (%)                        |  |
| Netwerknaam        | Netwerknaam                               |  |
| Draadloze functie  | Infrastructuur of Ad-hoc                  |  |
| Kanaal             | Kanaalnummer                              |  |
| Versleutelingstype | Uit, WEP of WPA                           |  |

#### Apparaatnaam wijzigen

**Tip** U kunt de apparaatnaam gebruiken om onderscheid te maken tussen twee of meer apparaten binnen hetzelfde netwerk.

- I Open het menu Installatie.
- 2 Selecteer Netwerkinstellingen en druk op OK.
  - > Het menu Networkinstellingen wordt weergegeven.

- 3 Selecteer Wijzigen en druk op OK.
  - > Het menu Wijzigen wordt weergegeven.

- Netwerkinstellingen Apparaatnaam IP-toewijzing Verbindingsmethode
- Selecteer Apparaatnaam en druk op OK.
  De apparaatnaam wordt weergegeven.

De standaardnaam is Philips SLM5500.

5 Wijzig de apparaatnaam en druk op OK.

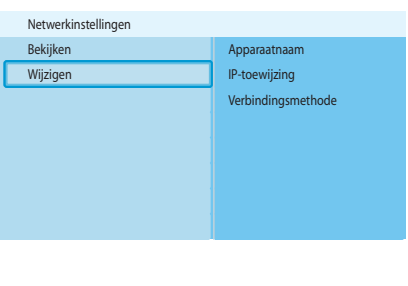

NL

| Instellingen        |                                                                                                    |
|---------------------|----------------------------------------------------------------------------------------------------|
| Installatie         | Bekijken                                                                                                   |
| Voorkeuren          | Wijzigen                                                                                                   |
| Netwerkinstellingen |                                                                                                    |
| Internet-diensten   |                                                                                                    |
| Productinformatie   |                                                                                                    |
|                     |                                                                                                    |
|                     |                                                                                                    |
|                     |                                                                                                    |
|                     | Instellingen<br>Installatie<br>Voorkeuren<br>Netwerkinstellingen<br>Internet-diensten<br>Productinformatie |

| Netwerkinstellingen |                    |
|---------------------|--------------------|
| Bekijken            | Apparaatnaam       |
| Wijzigen            | IP-toewijzing      |
|                     | Verbindingsmethode |
|                     |                    |
|                     |                    |
|                     |                    |
|                     |                    |
|                     |                    |

|   | Netwerkinstellingen |              |
|---|---------------------|--------------|
|   | Apparaatnaam        | DHCP         |
| C | IP-toewijzing       | Statische IP |
|   | Verbindingsmethode  |              |

### IP-toewijzing wijzigen

- I Open het menu Instellingen.
- 2 Selecteer Netwerkinstellingen en druk op OK.
  - > Het menu Netwerkinstellingen wordt weergegeven.
- 3 Selecteer Wijzigen en druk op OK.
  - > Het menu Wijzigen wordt weergegeven.

- 4 Selecteer IP-toewijzing en druk op OK.
  - > Het menu IP-toewijzing wordt weergegeven.
- 5 Selecteer het onderdeel van uw voorkeur en druk op OK.
  - > Er wordt een wizard gestart.

| Onderdeel    | Beschrijving                                        |
|--------------|-----------------------------------------------------|
| DHCP         | Het basestation of router geeft het apparaat een    |
|              | IP-adres.                                           |
| Statische IP | U geeft het apparaat een statisch IP-adres. (Alleen |
|              | voor gevorderde gebruikers.)                        |

6 Let erop dat u over de juiste gegevens beschikt.

#### Statische IP

| Gegevens      | Van                       |  |
|---------------|---------------------------|--|
| IP-adres      | Serie geldige IP-adressen |  |
| Netwerkmasker | Basestation of router     |  |
| Gateway       | Basestation of router     |  |
| DNS primair   | Internetserviceprovider   |  |

7 Volg de instructies op het scherm.

|   | Instellingen        |          |
|---|---------------------|----------|
|   | Installatie         | Bekijken |
|   | Voorkeuren          | Wijzigen |
| Г | Netwerkinstellingen |          |
|   | Internet-diensten   |          |
|   | Productinformatie   |          |
|   |                     |          |
|   |                     |          |
|   |                     |          |

| Netwerkinstellingen |                    |
|---------------------|--------------------|
| Bekijken            | Apparaatnaam       |
| Wijzigen            | IP-toewijzing      |
|                     | Verbindingsmethode |
|                     |                    |
|                     |                    |
|                     |                    |
|                     |                    |
|                     |                    |

| Netwerkinstellingen |                      |
|---------------------|----------------------|
| Apparaatnaam        | Bekabeld (Ethernet)  |
| IP-toewijzing       | Draadloos, wizard    |
| Verbindingsmethode  | Draadloos, handmatig |
|                     |                      |
|                     |                      |
|                     |                      |

### Verbindingsmethode wijzigen

- I Open het menu Instellingen.
- 2 Selecteer Netwerkinstellingen en druk op OK.
  - > Het menu Netwerkinstellingen wordt weergegeven.
- 3 Selecteer Wijzigen en druk op OK.
  - > Het menu Wijzigen wordt weergegeven.

- 4 Selecteer Verbindingsmethode en druk op OK.
  - > Het menu Verbindingsmethode wordt weergegeven.
- 5 Selecteer het onderdeel van uw voorkeur en druk op OK.

| Onderdeel                  | Beschrijving                                 |  |
|----------------------------|----------------------------------------------|--|
| Bekabeld systeem, Ethernet | Verbinding met een bedraad Ethernet netwerk. |  |
| Draadloos, wizard          | Automatische verbinding met een draadloos    |  |
|                            | netwerk via een wizard.                      |  |
| Draadloos, handmatig       | Handmatige verbinding met een draadloos      |  |
|                            | netwerk (alleen voor gevorderde gebruikers). |  |

6 Let erop dat u over de juiste gegevens beschikt.

#### Draadloos, wizard

| Gegevens           | Van                   |
|--------------------|-----------------------|
| Netwerknaam (SSID) | Basestation of router |
| Versleutelingstype | Basestation of router |

#### Draadloos, handmatig

| Gegevens           | Van                   |
|--------------------|-----------------------|
| Netwerknaam (SSID) | Basestation of router |
| Infrastructuur     | Draadloos netwerk     |
| Versleutelingstype | Basestation of router |

7 Volg de instructies op het scherm.

|   | Instellingen        |                  |
|---|---------------------|------------------|
|   | Installatie         | Registreren      |
|   | Voorkeuren          | Software-upgrade |
| _ | Netwerkinstellingen | Bandbreedte      |
| C | Netwerkinstellingen |                  |
|   | Productinformatie   |                  |
|   |                     |                  |
|   |                     |                  |
|   |                     |                  |

| Internetdiensten | _           |
|------------------|-------------|
| Registreren      | Registreren |
| Software-upgrade |             |
| Bandbreedte      |             |
|                  |             |
|                  |             |
|                  |             |
|                  |             |
|                  |             |

#### Registreren voor Internetdiensten

- Open het menu **Instellingen**.
- 2 Selecteer Internetdiensten en druk op OK.
  - > Het menu Internetdiensten wordt weergegeven.

- 3 Selecteer Registeren en druk op OK.
  - > Er wordt een wizard gestart.
- 4 Voer je e-mailadres in, zodat Club Philips een registratie e-mail naar jouw computer kan sturen.
- 5 Volg de aanwijzingen in de e-mail op.

### Software upgraden

VOORZICHTIG Schakel het apparaat niet uit tijdens het upgraden van de software.

- I Open het menu Instellingen.
- 2 Selecteer Internetdiensten en druk op OK.
  - > Het menu Internetdiensten wordt weergegeven.

| Internetdiensten |                                                     |
|------------------|-----------------------------------------------------|
| Registreren      | There are no software                               |
| Software-upgrade | upgrades available.<br>Your software is up to date. |
| Bandbreedte      | V4.2.107D41.SD5.1.                                  |
|                  |                                                     |
|                  |                                                     |
|                  |                                                     |
|                  |                                                     |

Registrerer

Bandbreedte

Software-upgrade

Instellingen

Installatie

Voorkeuren

Netwerkinstellingen

Netwerkinstellingen Productinformatie

- 3 Selecteer Software-upgrade en druk op OK.
  - > Er wordt een wizard gestart.
- 4 Volg de instructies op het scherm.

# Bandbreedte voor Internetmediabestanden instellen

Het apparaat kan automatisch kiezen voor een specifiek Internetmediabestand, als een Internetmediabestand beschikbaar is in verschillende formaten. Bijvoorbeeld: als u een Internetverbinding met grote bandbreedte heeft, kan het product automatisch kiezen voor films met een hoge resolutie.

Sommige Internetserviceproviders brengen extra kosten in rekening bij overschrijding van een bepaalde datalimiet.

I Open het menu Instellingen.

|   | Instellingen        |                  |
|---|---------------------|------------------|
|   | Installatie         | Registreren      |
|   | Voorkeuren          | Software-upgrade |
|   | Netwerkinstellingen | Bandbreedte      |
| ſ | Netwerkinstellingen |                  |
|   | Productinformatie   |                  |
|   |                     |                  |
|   |                     |                  |
|   |                     |                  |

| Internetdiensten |           |
|------------------|-----------|
| Registreren      | Hoog      |
| Software-upgrade | Gemiddeld |
| Bandbreedte      | Laag      |
|                  |           |
|                  |           |
|                  |           |
|                  |           |
|                  |           |

2 Selecteer Internetdiensten en druk op OK.

> Het menu Internetdiensten wordt weergegeven.

- 3 Selecteer Bandbreedte en druk op OK.
- 4 Selecteer het onderdeel van uw voorkeur en druk op OK.

**Tip** Als u geen Internetmediabestanden kunt afspelen, kies dan een kleinere bandbreedte.

| Onderdeel | Beschrijving            |
|-----------|-------------------------|
| Hoog      | Grote bandbreedte       |
| Gemiddeld | Middelgrote bandbreedte |
| Laag      | Kleine bandbreedte      |

### Productinformatie bekijken

- I Open het menu Instellingen.
- 2 Selecteer Productinformatie en druk op OK.
  - > De productinformatie wordt weergegeven.

| Instellingen                                     |                                                            |
|--------------------------------------------------|------------------------------------------------------------|
| Installatie<br>Voorkeuren<br>Netwerkinstellingen | Softwareversie:<br>V4.2.107D41.SD5.1<br>Hardwareversie:R0A |
| Internet services                                |                                                            |
| Productinformatie                                |                                                            |
|                                                  |                                                            |

NL

# Probleemoplossen

### Problemen en tips

| ProbleEm                                                       | Тір                                                                        |
|----------------------------------------------------------------|----------------------------------------------------------------------------|
| Geen reactie op de geleverde afstandsbediening                 | Steek de stroomadapter in de contactdoos.                                  |
|                                                                | Richt de afstandsbediening op het apparaat.                                |
|                                                                | Plaats de batterijen op de juiste wijze.                                   |
|                                                                | Plaats nieuwe batterijen in de afstandsbediening.                          |
| Geen beeld op het TV-scherm                                    | Zet de TV aan.                                                             |
|                                                                | Stel de TV in op de juiste externe ingang                                  |
|                                                                | Zet de <b>To TV</b> schakelaar achterop het apparaat in de juiste stand en |
|                                                                | start het apparaat opnieuw op.                                             |
|                                                                | Controleer of de TV het videosignaal van het apparaat ondersteunt.         |
|                                                                | Druk 3 seconden op de groene knop van de meegeleverde                      |
|                                                                | afstandsbediening om de standaardwaarden te herstellen.                    |
| Geen geluidssignaal uit de luidsprekers of uit het audiosystee | m Schakel het audiosysteem in.                                             |
|                                                                | Stel het audiosysteem in op de juiste externe ingang.                      |
|                                                                | Verhoog het volumeniveau van het audiosysteem.                             |
| Kan het bedrade netwerk niet vinden                            | Schakel de andere bedrade netwerkapparaten in.                             |
|                                                                | Gebruik een 'straight' netwerkkabel (Ethernet, UTP 5e) om het              |
|                                                                | apparaat aan te sluiten op het bedrade netwerk.                            |
| Kan het draadloze netwerk niet vinden                          | Schakel de andere draadloze netwerkapparaten in.                           |
|                                                                | Verklein de afstand tussen het basestation of router en het apparaat.      |
|                                                                | Of - controleer op het basisstation of op de router of de 'broadcast'      |
|                                                                | draadloze netwerknaam (SSID) geactiveerd is                                |
|                                                                | <b>Of</b> - voer de netwerknaam (SSID) handmatig in. Kopieer de            |
|                                                                | netwerknaam van het basisstation of van de router.                         |
| Kan geen verbinding maken met het draadloze netwerk            | Voer de juiste veiligheidscode (WEP of WPA) in. Kopieer de                 |
|                                                                | veiligheidscode (WEP of WPA) van het basisstation of van de router.        |
|                                                                | Controleer of de firewalls in het draadloze netwerk het apparaat           |
|                                                                | toegang geven tot het draadloze netwerk. Bijvoorbeeld, geef toegang        |
|                                                                | tot of deblokkeer het MAC adres van het apparaat op het netwerk.           |
|                                                                | Controleer of het draadloze netwerk de eerste veiligheidscode van          |
|                                                                | het basestation of van de router gebruikt.                                 |
| Geen toegang tot mediabestanden (films, muziek of foto's)      | Start de Philips Media Manager.                                            |
|                                                                | Controleer of de Philips Media Manager bestanden deelt met het             |
|                                                                | apparaat.                                                                  |
|                                                                | Verbind het apparaat met het juiste netwerk.                               |
|                                                                | Controleer of de firewalls in de computer en het basestation of            |
|                                                                | router de Philips Media Manager toegang verlenen tot het netwerk.          |
|                                                                | Bijvoorbeeld, verleen de Philips Media Manager toegang, of                 |
|                                                                | deblokkeer deze.                                                           |
| Kan een mediabestand niet afspelen                             | Controleer of het apparaat het bestandsformaat ondersteunt (zie            |
|                                                                | pagina 35).                                                                |
|                                                                | Controleer of de Philips Media Manager het mediabestand deelt met          |
|                                                                | het apparaat.                                                              |
|                                                                | Wanneer u een beveiligd mediabestand (WMA-DRM, WMV-DRM)                    |
|                                                                | voor de eerste keer afspeelt, moet het apparaat verbonden zijn met         |
|                                                                | het Internet.                                                              |
| Kan geen Internetmediabestanden afspelen                       | Probeer later opnieuw. De Internetservice zou tijdelijk onderbroken        |
|                                                                | kunnen zijn.                                                               |
|                                                                | Controleer of het apparaat het Internetformaat ondersteunt                 |
|                                                                | Controleer of de firewalls in het netwerk de Internetservice toegang       |
|                                                                | verlenen tot het netwerk.                                                  |

### Video afspelen

| Compressieformaten | DivX 3.11, DivX 4, DivX 5, MPEG1, |
|--------------------|-----------------------------------|
|                    | MPEG2, MPEG4, XviD, WMV, WMV-DRM  |
|                    | HD-MPEG2 (op bedraad netwerk)     |
|                    |                                   |

### Audio afspelen

| Compressieformaten    | MP3, PCM, WAV, WMA-DRM, WMA, |
|-----------------------|------------------------------|
|                       | AAC-MPEG4                    |
| ID3-tag ondersteuning |                              |
|                       |                              |

### Weergave stilstaande beelden

| Compressieformaat afbeelding | JPEG                                                      |
|------------------------------|-----------------------------------------------------------|
| Beeldverbetering             | Diavoorstelling met geluid, Resolutie voor hoge definitie |
| Miniatuurweergave            |                                                           |

### Connectiviteit

| Versleuteling/beveiliging | WEP 128 bit, WEP 64 bit, WPA         |
|---------------------------|--------------------------------------|
| Bedrade LAN               | Ethernet (op RJ 45) I x              |
| Video-uitgang - Analoog   | Audio L + R (op SCART), Component    |
|                           | RGB (op SCART), Composiet CVBS (op   |
|                           | SCART), Component Y Pb Pr (op cinch) |
| Draadloze verbindingen    | Draadloze LAN (802.11b/g)            |
| Audio-uitgang - Digitaal  | Coaxiaal SP/DIF (op cinch)           |
|                           |                                      |

#### Software

| Philips Media Manager | UPnP multimedia-server |
|-----------------------|------------------------|
| 1 0                   |                        |

### Systeemvereisten

| CD-ROM drive           |                                 |
|------------------------|---------------------------------|
| Ruimte op harde schijf | 100 MB                          |
| PC besturingssysteem   | Windows® 98SE, Windows® 2000,   |
|                        | Windows® ME, Windows® XP        |
| Processor              | Pentium II of hoger             |
| RAM-geheugen           | 64 MB                           |
| PC-netwerk vereist     | Draadloos of bedraad PC-netwerk |
| Internetverbinding     | Breedbandinternet (> 256 kbps)  |
| Club Philips           | Toegang tot internet en e-mail  |
|                        |                                 |

NL

### Afmetingen

| Afmetingen van het apparaat (BxDxH) | 207 x 152 x 40 mm |
|-------------------------------------|-------------------|
| Gewicht van het apparaat            | 0,84 kg           |

### Voeding

| Netstroom           | AC 100-240 V 50-60 Hz |
|---------------------|-----------------------|
| Aan/uit-schakelaar  |                       |
| Energieverbruik     | 15 W (2 W stand-by)   |
| Power LED indicator | Blauw, rood           |

### Internetdiensten

Zie Club Philips voor de meest recente lijst met Internetdiensten.

| Audiodiensten | Live 365.com, Andante, Radio Free Virgin, |
|---------------|-------------------------------------------|
|               | Playhouse radio, en nog veel meer         |
| Videodiensten | Yahoo! Movies, Launch, iFILM              |
| Fotodiensten  | Yahoo! Foto's                             |
| Mijn media    | Voeg uw eigen Internetstreams toe         |

### Informatie

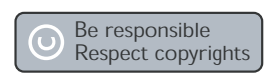

#### Respecteer auteursrechten

Het zonder toestemming vervaardigen van kopieën van auteursrechtelijk beschermde werken, inclusief computer programma's, bestanden, uitzendingen en geluidsopnames, kan een inbreuk op auteursrechten en een strafbaar feit zijn. De apparatuur dient niet voor dergelijke doeleinden gebruikt te worden.

#### Disclaimer

Dit product wordt beschermd door bepaalde intellectuele eigendomsrechten van Microsoft Corporation. Het is verboden dergelijke technologie buiten dit product te gebruiken of te distribueren zonder licentie van Microsoft of van een erkende dochteronderneming van Microsoft.

Providers van content gebruiken de technologie van Digital Rights Management voor Windows Media ("WM-DRM") waarmee dit apparaat is uitgerust, ter bescherming van de integriteit van hun content ("Veilige Content") zodat hun intellectuele eigendom, inclusief het auteursrecht, in die content niet oneigenlijk wordt gebruikt. Dit apparaat maakt gebruik van WM-DRM-Software ("WM-DRM-Software") om Veilige Content af te spelen. Als de beveiliging van de WM-DRM-Software in dit apparaat wordt omzeild, kan Microsoft (uit eigen beweging of op verzoek van de eigenaars van Veilige Content ("Eigenaars van Veilige Content")) besluiten tot intrekking van de rechten van WM-DRM-Software om nieuwe licenties te verkrijgen voor het kopiëren, weergeven en/of afspelen van Veilige Content. Als gevolg van intrekking is het mogelijk dat Veilige Content die u eerder op uw apparaat hebt opgeslagen, niet door uw apparaat kan worden doorgegeven, opgeslagen, gekopieerd, weergegeven en/of afgespeeld. Intrekking heeft geen gevolgen voor de mogelijkheid van WM-DRM-Software om niet-beveiligde content af te spelen. Er wordt een lijst met ingetrokken WM-DRM-Software naar uw apparaat verzonden als u een licentie voor Veilige Content van internet of een pc wilt downloaden. Microsoft kan in verband met een dergelijke licentie ten behoeve van Eigenaars van Veilige Content ook intrekkingslijsten naar uw apparaat downloaden, waardoor u geen Veilige Content op uw apparaat kunt kopiëren, weergeven en/of afspelen.

In geval van intrekking zal Philips proberen software-updates te verstrekken om de mogelijkheid van uw apparaat tot het doorgeven, opslaan, openen, kopiëren, weergeven en/of afspelen van Veilige Content geheel of gedeeltelijk te herstellen. De mogelijkheid tot het verstrekken van dergelijke updates berust echter niet uitsluitend bij Philips. Philips geeft geen garantie dat dergelijke software-updates na intrekking verkrijgbaar zullen zijn. Als dergelijke updates niet verkrijgbaar zijn, kan uw apparaat geen Veilige Content doorgeven, opslaan, kopiëren, weergeven en/of afspelen - ook geen Veilige Content die u eerder op uw apparaat hebt opgeslagen.

Verder is het mogelijk dat, zelfs indien dergelijke software-updates verkrijgbaar zijn, uw apparaat eerder opgeslagen Veilige Content niet kan doorgeven, opslaan, kopiëren, weergeven en/of afspelen. In sommige gevallen kunt u de content van de pc overzetten. In andere gevallen kan het zijn dat u eerder gekochte Veilige Content opnieuw moet aanschaffen.

Samenvattend: Microsoft, Eigenaars van Veilige Content en distributeurs van Veilige Content kunnen de toegang tot Veilige Content weigeren of beperken. Zij kunnen ook de mogelijkheid van uw apparaat ongedaan maken tot het doorgeven, opslaan, kopiëren, weergeven en/of afspelen van Veilige Content, zelfs als u die al betaald en verkregen hebt. Zij hebben noch uw toestemming noch de toestemming of goedkeuring van Philips nodig voor het weigeren, tegenhouden of anderszins beperken van uw toegang tot Veilige Content, of voor het ongedaan maken van de mogelijkheid van uw apparaat tot het doorgeven, opslaan, openen, kopiëren, weergeven en/of afspelen van Veilige Content. Philips geeft geen garantie dat u Veilige Content kunt doorgeven, opslaan, openen, kopiëren, weergeven en/of afspelen.

#### Handelsmerken

Windows is een gedeponeerd handelsmerk van Microsoft Corporation in de Verenigde Staten en andere landen.

### Draadloze overdracht

Als het product is ingeschakeld, zendt en ontvangt het radiogolven. Het product voldoet aan de betreffende vastgestelde normen. De kwaliteit van het beeld kan door het gebruik van een magnetron worden beïnvloed. Andere draadloze systemen (Bluetooth, draadloze netwerken, enz.) kunnen ook invloed op de beeldkwaliteit hebben.

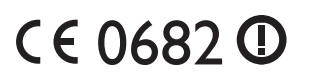

NL

### Gezondheid en veiligheid

Philips Royal Electronics fabriceert en verkoopt veel producten die bestemd zijn voor consumenten, en die, net als elk ander elektronisch apparaat, over het algemeen elektromagnetische signalen kunnen afgeven en opvangen. Eén van de belangrijkste zakelijke principes van Philips is om alle noodzakelijke gezondheids- en veiligheidsmaatregelen voor onze producten te nemen, te voldoen aan alle geldende wettelijke vereisten en om ruim binnen de EMF-normen te blijven die gelden op het moment dat de apparaten worden geproduceerd. Philips streeft ernaar om producten te ontwikkelen, produceren en verkopen die geen nadelige gevolgen voor de gezondheid hebben. Philips bevestigt dat de producten, bij correct gebruik voor de toepassing waarvoor ze bedoeld zijn, veilig kunnen worden gebruikt volgens het huidige beschikbare wetenschappelijke bewijs. Philips speelt een actieve rol in de ontwikkeling van internationale normen voor EMF en veiligheid, zodat Philips in staat is vooruit te lopen op komende ontwikkelingen in standaardisatie en deze in een vroeg stadium in te bouwen in zijn producten.

### Onderhoud en reparaties

Als het apparaat defect is en gerepareerd moet worden, maar de garantieperiode al is verstreken, kunt u onze specialisten raadplegen (zie pagina9).

### Wegwerpen van uw afgedankt apparaat

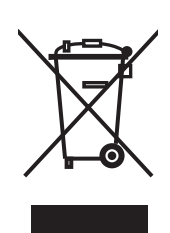

Uw apparaat werd ontworpen met en vervaardigd uit onderdelen en materialen van superieure kwaliteit, die gerecycleerd en opnieuw gebruikt kunnen worden. Wanneer het symbool van een doorstreepte vuilnisemmer op wielen op een product is bevestigd, betekent dit dat het product conform is de Europese Richtlijn 2002/96/EC Gelieve u te informeren in verband met het plaatselijke inzamelingsysteem voor elektrische en elektronische apparaten. Gelieve u te houden aan de plaatselijke reglementering en apparaten niet met het gewone huisvuil mee te geven. Door afgedankte apparaten op een correcte manier weg te werpen helpt u mogelijke negatieve gevolgen voor het milieu en de gezondheid te voorkomen.

### Garantie

Zie de installatie-CD voor een garantiefolder.

# Terminologie

### Termen en definities

| Ad-hoc netwerk        | Een rechtstreekse verbinding tussen twee apparaten. Bijvoorbeeld,<br>een verbinding tussen een computer en het apparaat.                                                                                                    |
|-----------------------|----------------------------------------------------------------------------------------------------|
| Codec                 | Coder-decoder. Een programma dat een signaal kan decoderen tot<br>muziek of een film (bijvoorbeeld, MP3 of DivX).                                                                                                    |
| Componentvideo        | Een type analoge video-informatie.                                                                                                    |
| DHCP                  | Dynamic Host Configuration Protocol. Het DHCP geeft IP-adressen aan de computernetwerkapparaten.                                                                                                    |
| DNS                   | Domeinnaam Server. Een server die domeinnamen (bijvoorbeeld:<br>www.philips.com) omzet in IP-adressen.                                                                                                    |
| DRM                   | Digital Rights Management. DRM beschermt de integriteit van het<br>mediabestand, zodat de intellectuele eigendom, inclusief<br>auteursrechten, in zo'n mediabestand niet geschonden wordt.                                                                                            |
| Firewall              | Een programma of apparaat binnen een computernetwerk dat<br>ervoor zorgt dat het computernetwerk beveiligd is.                                                                                                    |
| Gateway               | Een IP-adres dat een computernetwerk gebruikt om toegang te<br>krijgen tot een ander computernetwerk. Bijvoorbeeld, het IP-adres<br>dat een local area network (LAN) gebruikt om toegang te krijgen tot<br>het Internet.                                                              |
| Infrastructuurnetwerk | Een computernetwerk van twee of meer apparaten die zijn<br>verbonden via een centrale host (bijvoorbeeld: een basestation of<br>een router).                                                                                                    |
| IP-adres              | Een unieke combinatie van vier getallen (0 - 255) die een apparaat<br>binnen een computernetwerk identificeert. Een IP-adres kan statisch<br>of dynamisch (toegekend door een DHCP) zijn.                                                                                             |
| MAC adres             | Een unieke combinatie van 6 hexadecimale getallen (00 - FF) die (een deel van) een fysiek apparaat identificeert.                                                                                                    |
| Netwerkmasker         | Een combinatie van vier getallen (0 - 255) die het maximale aantal<br>IP-adressen binnen een computernetwerk identificeert.<br>Bijvoorbeeld: als het netwerkmasker 255.255.255.0 is, zijn het<br>eerste, tweede en derde getal van alle IP-adressen in het<br>computernetwerk gelijk. |
| NTSC                  | National Television System Committee. Een type analoog<br>TV-systeem. NTSC wordt voornamelijk in Amerika gebruikt.                                                                                                    |
| PAL                   | Phase-alternating line. Een type analoog TV-systeem.                                                                                                    |
| Philips Media Manager | Het programma dat de mediabestanden op een computer kan delen<br>met het apparaat.                                                                                                    |
| SSID                  | Service Set Identifier. De naam van het draadloze computernetwerk.                                                                                                    |
| Streamium             | De reeks Internetproducten van Philips.                                                                                                    |
| UPnP                  | Universal plug-and-play. Een methode om mediabestanden binnen een thuisnetwerk te delen.                                                                                                    |
| WEP                   | Wired Equivalent Privacy. Een type beveiliging voor draadloze computernetwerken.                                                                                                    |

| NL | WPA | WiFi-protected Access. Een type beveiliging voor draadloze |
|----|-----|------------------------------------------------------------|
|    |     | computernetwerken.                                         |

NL

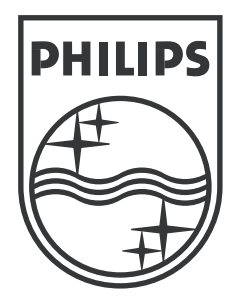

Specificaties kunnen zonder voorafgaand bericht worden gewijzigd. Handelsmerken zijn eigendom van Koninklijke Philips Electronics N.V. of de betreffende eigenaars. 2005 © Koninklijke Philips Electronics N.V. Alle rechten voorbehouden.

www.philips.com

3122 337 03451